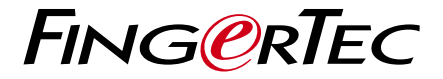

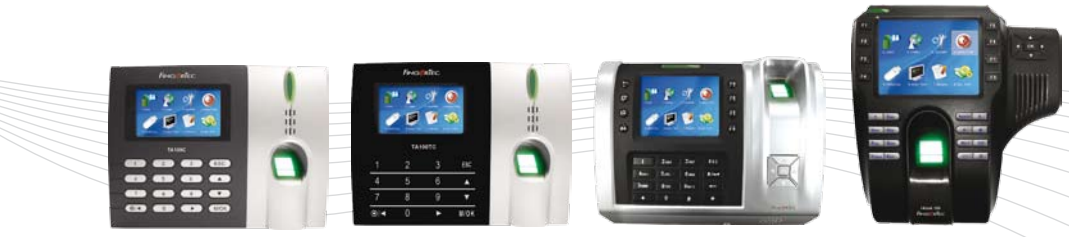

Модель i-Kiosk 100

Модель Q2i/TA200Plus

Модель ТА100ТС

Модель ТА100С

# РУКОВОДСТВО ПОЛЬЗОВАТЕЛЯ

Цветная мультимедийная система контроля доступа и учета времени присутствия по отпечаткам пальца

#### УВЕДОМЛЕНИЕ ОБ АВТОРСКИХ ПРАВАХ

Все права защищены. Никакая часть этой книги не может быть воспроизведен или передан в любой форме и каким быто ни было образом, электронным или механическим, включая фотокопирование, запись, или при помощи любой системы для хранения и восспроизведения, без наличия писменного разрешения от компании FingerTec Worldwide Sdn Bhd. В данном материале, были приняты все меры предосторожности для предоставления полной и точной информации. Информация в этом документе подлежит изменениям без предварительного уведомления.

## ОГРАНИЧЕНИЕ ОТВЕТСТВЕННОСТИ

Пользователинедолжныполагатьсянасодержаниенастоящейпубликации без предварительного получения совета от квалифицированного профессионала. Компания категорически отказывается от обязанностей и ответственности к пользователю данного материала в отношении любых последствий, проистекающих от действий пользователя при использовании всего или части содержания настоящего материала.

FINGERTEC WORLDWIDE SDN BHD

Для технических запросов, пожалуйста, отправляйте ваши сообщения по адресу электронной почты support@fingertec.com

# СОДЕРЖАНИЕ

#### 1 • НАЧАЛО РАБОТЫ

ВАЖНЫЕ УКАЗАНИЯ КРАТКОЕ ОПИСАНИЕ СЧИТЫВАТЕЛЯ Полный пакет Включенные материалы Основные характеристики

#### 2 • ЭКСПЛУАТАЦИЯ СЧИТЫВАТЕЛЯ ОТПЕЧАТКОВ

11-23

3-10

ИСПОЛЬЗОВАНИЕ СЧИТЫВАТЕЛЯ СОВЕТЫ ДЛЯ ПРАВИЛЬНОЙ РЕГИСТРАЦИИ ОТПЕЧАТКОВ ПЕРВОНАЧАЛЬНАЯ НАСТРОЙКА СЧИТЫВАТЕЛЯ ОТПЕЧАТКОВ Настройки даты и времени Регистрация руководителя / администратора Регистрация руководителя / администратора Регистрация обычного пользователя Верификация отпечатка пальца Регистрация пароля Верификация пароля Удаление пользователей

#### 3• ФУНКЦИЯ КАРТЫ RFID

КАРТА RFID ВЕРИФИКАЦИЯ КАРТОЙ RFID

#### 24-26

#### 4• ОПЦИИ ДОСТУПА

КРАТКОЕ ОПИСАНИЕ ОПЦИИ ДОСТУПА ФУНКЦИИ, ОПИСАНИЕ И УСТАНОВКА ЧАСОВОГО ПОЯСА ОПРЕДЕЛЕНИЕ И ФУНКЦИИ ГРУППИРОВАНИЯ ОПРЕДЕЛЕНИЕ НАСТРОЕК ДОСТУПА ПОЛЬЗОВАТЕЛЯ ОПРЕДЕЛЕНИЕ НАСТРОЕК ПРАЗДНИЧНЫХ ДНЕЙ НАСТРОЙКИ КОМБИНИРОВАННОГО РАЗБЛОКИРОВАНИЯ ПАРАМЕТРЫ КОНТРОЛЯ ДОСТУПА ПАРАМЕТРЫ СИГНАЛА ТРЕВОГИ РЕГИСТРАЦИЯ ПАЛЬЦА ТРЕВОГИ

#### 5• ДРУГИЕ ПОЛЕЗНЫЕ ФУНКЦИИ 44-57 USB ФЛЕШ-ДИСК 44-57

ОЗБ ФЛЕШ-ДИСК РАБОЧИЕ КОДЫ СИСТЕМНЫЕ ОПЦИИ АВТО-ПРОВЕРКА ЗАПИСЬ ИНФОРМАЦИЯ СИСТЕМЫ ДИСПЛЕЙ СООБЩЕНИЙ МЕТОД Т9 ДЛЯ ВВОДА ТЕКСТА

58-69

27-43

6 • УСТАНОВКА И КОММУНИКАЦИЯ возможные соеденения подключение к источнику питания соеденение коммуникации настройки безопасности

ПРИЛОЖЕНИЕ • ПОИСК И УСТРАНЕНИЕ НЕИСПРАВНОСТЕЙ 70

# ВАЖНЫЕ УКАЗАНИЯ

#### МЕСТО УСТАНОВКИ

Место установки считывателя не должно быть под прямым попаданием солнечных лучей или дождя, так как считыватели водопронецаемы, а яркий свет может мешать работе сканера. Также, считыватели могут быть подвержены вандализму и поэтому, при наружном использовании, рекомендуется установить защитный корпус.

Защитный корпус и другие акссесуары можно найти на веб-сайте http://accessory.fingertec.com

#### ИСПОЛЬЗОВАНИЕ СКАНЕРА

Сканером отпечатка пальца нужно обращаться аккуртно; нельзя царапать, подвергать к горячим предметам, сильно нажимать пальцем во время верификации и т.п.. Рекомендуется время от времени чистить сканер клейкою лентой (скотчем) для поддержки эффективности ее работы.

# КРАТКОЕ ОПИСАНИЕ СЧИТЫВАТЕЛЯ СЕРИИ ТА100С

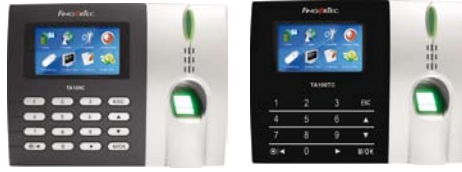

Модель ТА100С

Модель ТА100ТС

Считыватели отпечатков пальца серии ТА100С предназначены для записи и учета времени присутствия по отпечаткам пальца, и для замены устарелой системы табельных часов так же, как и обычной карточной системы. Данные считыватели могут распознать зарегистрированных отпечатков пальцев быстро за считанные секунды. Использование отпечатков пальца эффективно устраняет практику ложного фиксирования отсутствующего работника, которая является большой проблемой в управлении человеческими ресурсами.

Считыватели серии ТА100С могут сохранить от 1500 (ТА102С) до 2800 (ТА103С) шаблонов отпечатков пальцев и от 100 000 (ТА102С) до 120 000 (ТА103С) записей событий в зависимости от модели. В случае некватки памяти, записи событий можно загрузить и сохранить в компьютере, используя программное обеспечение, которое включается в комплект каждой модели. В серии ТА100 входит модель ТА103С-R, поддерживающий карты стандарта RFID, модель ТА100TC, оснащенный сенсорной панелью и модель ТА100TC-R, которая является цветной мультимедийной системой с функцией чтения карт.

#### **МОДЕЛЬ Q2I/TA200PLUS**

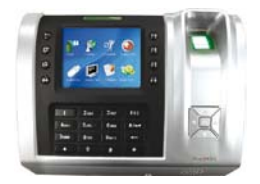

Считыватели Q2i и TA200Plus являются продукциями высокой технологии, предназначенные для контроля доступа и учета времени присутсвия и оснащенные с цветным TFT дисплей экраном для яркого изображения.

Считыватели Q2i и TA200Plus могут сохранить до 3000 отпечатков пальца и до 120000 записей событий, и поддерживают несколько методов верификации, включая отпечаток пальца, пароль и карту RFID. Считыватели Q2i и TA200Plus многофункциональны и разрабоаны в соответствии с требованиям современной рабочей среды.

Регистрация пользователей необходимо делать только один раз, так как данные пользователей можно загрузить в ПК для создания резервной копии или для загрузки в другие терминалы.

При каждой верификации зарегистрированного пользователя создается запись событии с указанием точной даты и времени. Эти записи загружаются в программное обеспечение TCMS V2 для обработки и формировании отчетов и дальнейшего анализа. Загрузка производиться через связь TCP/IP, RS232, RS485 или USB флеш-диской.

#### **МОДЕЛЬ І-КІОЅК 100**

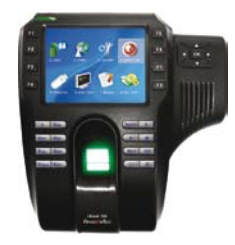

Модель i-Kiosk 100 является революционной системой доступа двери и учета времени пресутствия, оснащенная с цветным дисплей экраном TFT для яркого и цветного изображения.

Считыватель i-Kiosk 100 имеет емкость хранилища до 1500 шаблонов отпечатка пальца, сохраняет до 50000 записей событий и, для удобства пользователя, предлагает несколько методов верификации включая отпечаток пальца, пароль и карта RFID. Считыватель i-Kiosk 100 отлично справляется с сегодняшними условиями работы, требующими многофункциональности.

Регистрацию отпечатков пальца пользователей достаточно сделать только один раз, поскольку записи отпечатков загружаются в программное обеспечение TCMS V2 как резервная база данных и передаются другим считывателям в сети для проверки при верификации.

При каждой верификации зарегистрированного пользователя создается запись событии с указанием точной даты и времени. Эти записи загружаются в программное обеспечение TCMS V2 для обработки и формировании отчетов и дальнейшего анализа. Загрузка производиться через связь TCP/IP, RS232, RS485 или USB флеш-диской.

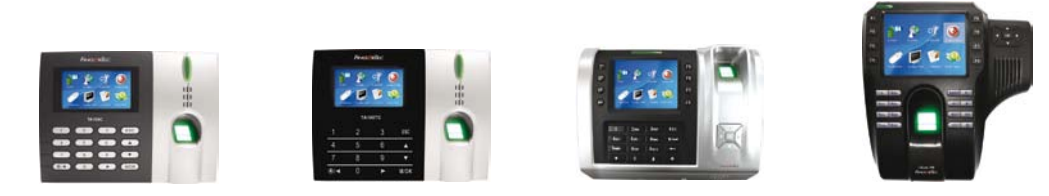

| Модель                                                      | TA100C                           | TA100C TA100TC                                                                                                    |                                                                                         | i-Kiosk 100 |  |  |  |
|-------------------------------------------------------------|----------------------------------|----------------------------------------------------------------------------------------------------|-----------------------------------------------------------------------------------------|-------------|--|--|--|
| Тип и размер дисплея (дюйм)                                 | Экран ТГ                         | T 3.0                                                                                                    | Экран ТFT 3.5                                                                           |             |  |  |  |
| Резолюция цвета                                             |                                  | 65k                                                                                                    |                                                                                         |             |  |  |  |
| Материал корпуса                                            | Акрилонитрилбутадиенстирол (АБС) |                                                                                                    |                                                                                         |             |  |  |  |
| Емкость хранилища шаблонов<br>отпечаток                     | 150                              | 0                                                                                                    | 3000                                                                                    |             |  |  |  |
| Емкость хранилища записей<br>событий                        | 5000                             | 00                                                                                                    | 120000                                                                                  |             |  |  |  |
| Возможные соеденения                                        | ТСР/IР, RS232, RS485, USB ф      | леш-диск, USB хост-клиент                                                                                                    | TCP/IP, RS232, RS485, USB флеш-диск, USB хост-клиент,<br>Виганда 26-битный вход и выход |             |  |  |  |
| Тип карты                                                   | Карта RFID (стандарт)            |                                                                                                    |                                                                                         |             |  |  |  |
| Тип сканера                                                 | Оптический сканер                |                                                                                                    |                                                                                         |             |  |  |  |
| Язык терминала по умолчанию<br>*Опция дополнительного языка | Арабский/ Инд                    | Английский<br>Арабский/ Индонезийский/ Малайский/ Испанский/ Тайский/ Португальский/ Китайский/ Французкий/ Русский/<br>Фарси/ Итальянский/ Вьетнамский/ Немецкий |                                                                                         |             |  |  |  |

#### ПОЛНЫЙ КОМПЛЕКТ

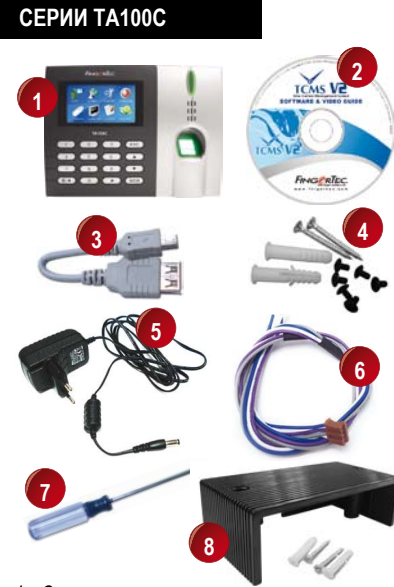

- 1 Считыватель отпечатов пальца
- 2 Программное обеспечение (диск)
- 3 USB флеш-диск (опция)
- 4 Винты
- 5 Блок питания пост. напр. 12 В
- 6 Кабель
- 7 Отвертка
- 8 •Крышка для защиты кабелей

# MOДEЛЬ Q2I/TA200PLUS

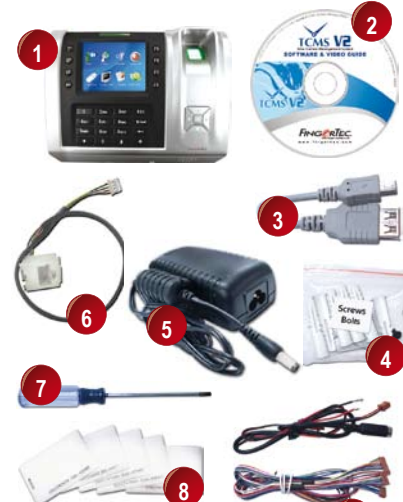

- 1 Считыватель отпечатов пальца
- 2 Программное обеспечение (диск)
- 3 USB флеш-диск (опция))
- 4 Винты
- 5 Блок питания пост. напр. 12 В
- 6 Разъем-соединитель ТСР/ІР
- 7 Отвертка
- 8 Карты RFID (5 шт)
- 9 Соединительные провода

# МОДЕЛЬ I-KIOSK 100

- 1 Считыватель отпечатов пальца
- 2 Программное обеспечение (диск)
- 3 USB флеш-диск (опция)
- 4 Винты
- 5 Блок питания пост. напр. 12 В
- 6 Разъем-соединитель ТСР/IР
- 7 Отвертка
- 8 Карты RFID (5 шт)
- 9 Соединительные провода

#### ВКЛЮЧЕННЫЕ МАТЕРИАЛЫ

- Краткое руководство пользователя
- Руководство пользователя оборудования
- Руководство пользователя программного обеспечения
- Видео самоучитель оборудования
- Видео самоучитель программного обеспечения

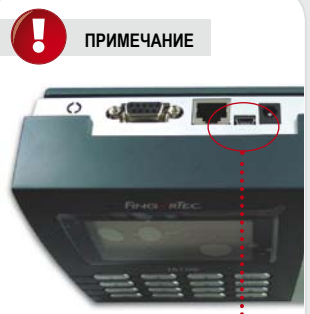

Гнездо USB для переноса данных 🥚

#### ГНЕЗДО USB

Используется для закачивания или скачивания базы данных такие как информация о пользователей, пароли, шаблоны отпечатков пальца, и записи событий через USB флеш-диск.

#### ОСНОВНЫЕ ХАРАКТЕРИСТИКИ

СЕРИИ ТА100С МОДЕЛЬ ТА100С

#### СВЕТОДИОННЫЙ ИНДИКАТОР

Светодионный индикатор излучает два цвета. Зеленый - Указывает, что верификация пользователя прошла успешно или считыватель находится в режиме бездействия. Красный - Указывает на неуспешную верификацию пользователя.

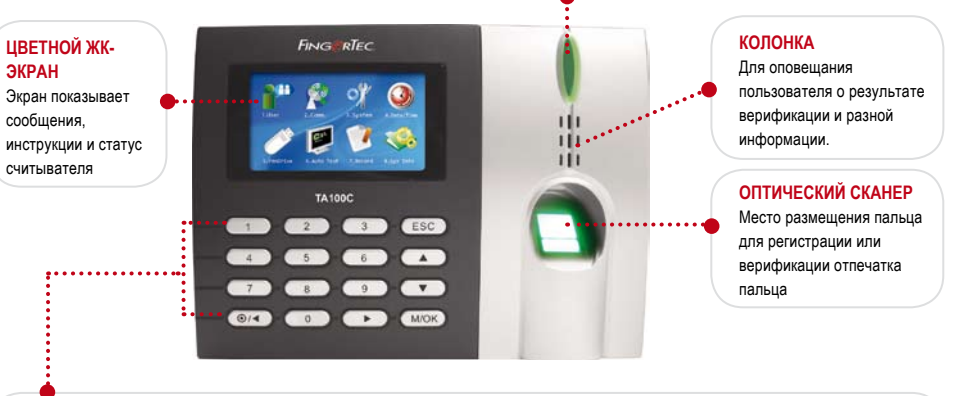

#### КЛАВИШНАЯ ПАНЕЛЬ

Клавиши алфавита и цифр от 0 до 9, кнопка On/Off (вкл./выкл.), Escape/ Cancel (выход/отмена), Menu/Enter (меню/вход), Backspace (назад) и знаки звездочка ◄ и хэш ►.

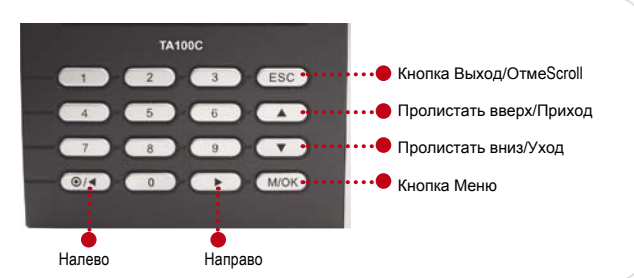

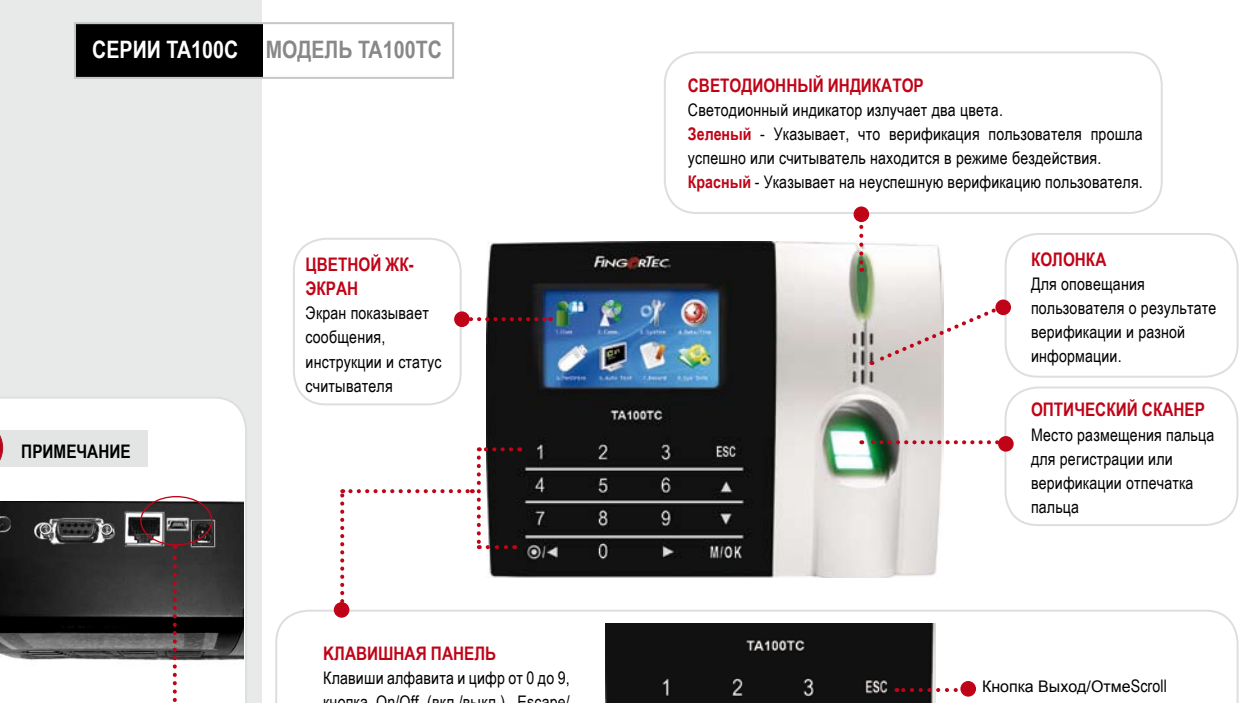

Гнездо USB для переноса данных 🔶

#### ГНЕЗДО USB

Используется для закачивания или скачивания базы данных такие как информация о пользователей, пароли, шаблоны отпечатков пальца, и записи событий через USB флеш-диск. Клавиши алфавита и цифр от 0 до 9, кнопка On/Off (вкл./выкл.), Escape/ Cancel (выход/отмена), Menu/Enter (меню/вход), Backspace (назад) и знаки звездочка ◄ и хэш ►.

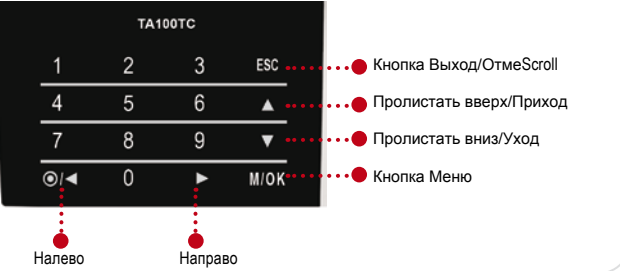

#### **МОДЕЛЬ Q2I/TA200PLUS**

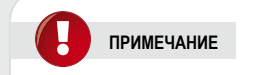

#### ГНЕЗДО USB

Используется для закачивания или скачивания базы данных такие как информация о пользователей, пароли, шаблоны отпечатков пальца, и записи событий через USB флеш-диск.

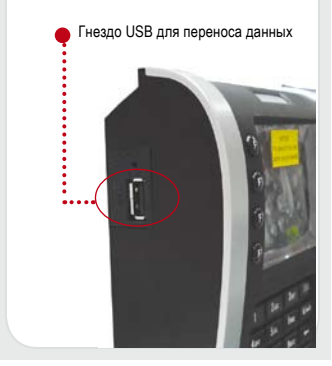

#### СВЕТОДИОННЫЙ ИНДИКАТОР

ФУНКЦУАЛЬНЫЕ

Быстрые клавиши для

ввода определенных

КЛАВИШИ

команд

Светодионный индикатор излучает два цвета. Зеленый - Указывает, что верификация пользователя прошла успешно или считыватель находится в режиме бездействия. Красный - Указывает на неуспешную верификацию пользователя.

. .

E2

63

#### ЦВЕТНОЙ ЖК-ЭКРАН

51

FT

FR

ESC

N/---

KAPTA RFID

Место чтения карты RFID

Экран показывает сообщения, инструкции и статус считывателя

#### ОПТИЧЕСКИЙ СКАНЕР

Место размещения пальца для регистрации или верификации отпечатка пальца

#### КЛАВИШИ НАВИГАЦИИ

Для навигации и внесении команд в считыватель

КОЛОНКА

Для оповещания пользователя о результате верификации и разной информации.

#### КЛАВИШНАЯ ПАНЕЛЬ

Клавиши алфавита и цифр от 0 до 9, кнопка On/Off (вкл./выкл.), Escape/Cancel (выход/отмена), Menu/Enter (меню/вход), Backspace (назад) и знаки звездочка (\*) и хэш (#).

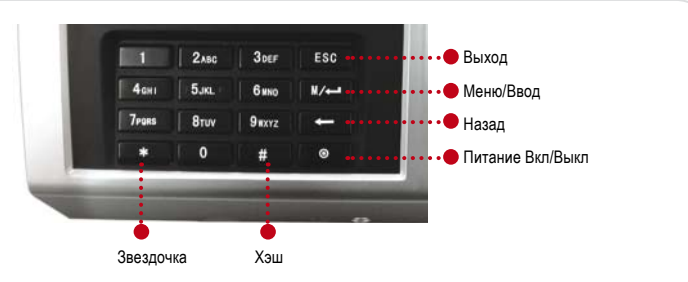

#### i-Kiosk 100

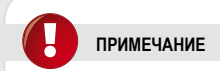

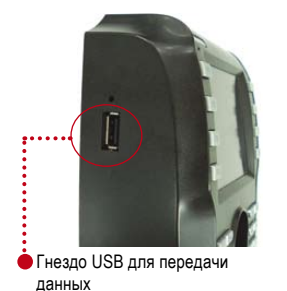

#### **ГНЕЗДО USB**

Используется для закачивания или скачивания базы данных такие как информация о пользователей, пароли, шаблоны отпечатков пальца, и записи событий через USB флеш-диск. СВЕТОДИОННЫЙ ИНДИКАТОР

Светодионный индикатор излучает два цвета

Зеленый - Указывает, что верификация пользователя прошла успешно или считыватель находится в режиме бездействия. Красный - Указывает на неуспешную верификацию пользователя.

#### ФУНКЦУАЛЬНЫЕ КЛАВИШИ

Быстрые клавиши для ввода определенных команд

КАРТА RFID Место чтения карты RFID 1 24

Just Aus

Sax Sec

Taxas Alexand

#### КЛАВИШНАЯ ПАНЕЛЬ

Клавиши алфавита и цифр от 0 до 9, кнопка On/Off (вкл./выкл.), Escape/ Cancel (выход/отмена), Menu/Enter (мени/вход), Backspace (назад) и энаки звездочка (\*) и хэш (#).

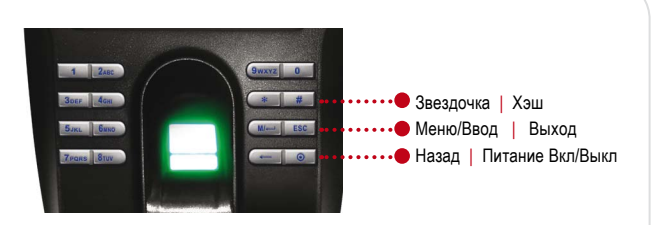

. .

Main INC.

---

Hink 100 Finite office ЦВЕТНОЙ ЖК-ЭКРАН Экран показывает сообщения, инструкции и статус считывателя

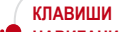

НАВИГАЦИИ Для навигации и внесении команд в считыватель

#### КОЛОНКА

Для оповещания пользователя о результате верификации и разной информации.

#### ОПТИЧЕСКИЙ СКАНЕР

Место размещения пальца для регистрации или верификации отпечатка пальца

# 2 • ИСПОЛЬЗОВАНИЕ СЧИТЫВАТЕЛЯ ОТПЕЧАТКОВ

# ЭКСПЛУАТАЦИЯ СЧИТЫВАТЕЛЯ ОТПЕЧАТКОВ

Этот раздел объясняет как правильно использовать считыватель отпечатков. Для достижения оптимального функционирования, при первоначальной регистрации нужно правильно разместить палец поверх сканера- его центр должен находиться в середине сканера.

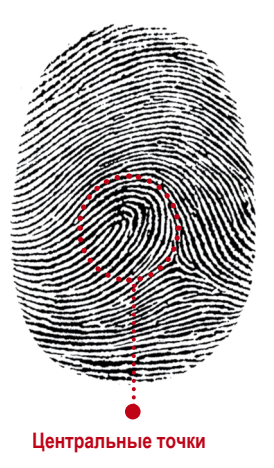

#### РЕГИСТРАЦИЯ ОТПЕЧАТКА ПАЛЬЦА

Пользователь регистрирует свой отпечаток пальца у считывателя в процессе чего шаблон отпечатка заносится в базу данных считывателя для последующих верификаций.

#### 2 РЕГИСТРАЦИЯ ПАРОЛИ

1

Регистрация и пользование паролем рекомендуется для пользователей у которых плохое качество отпечатка пальца. Также использование пароля подходит для посетителей или временных работников.

#### 3 РЕГИСТРАЦИЯ ОТПЕЧАТКА И ПАРОЛИ

Пользователь может зарегистрировать отпечаток пальца и пароль вместе. Верификация осуществляется использованием либо отпечатка пальца либо пароль.

# СОВЕТЫ ДЛЯ ПРАВИЛЬНОЙ РЕГИСТРАЦИИ ОТПЕЧАТКОВ

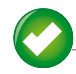

#### КАК ПРАВИЛЬНО ПРИЛОЖИТЬ ПАЛЕЦ

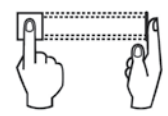

Приложите палец на поверхность сканера и убедитесь, что центральные точки отпечатка пальца находятся в середине сканера.

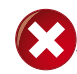

#### ЧТО НЕЛЬЗЯ ДЕЛАТЬ

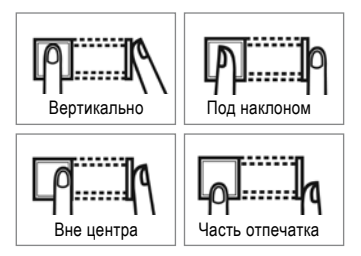

#### ИСПОЛЬЗУЙТЕ УКАЗАТЕЛЬНЫЙ ПАЛЕЦ

Указательный палец удобнее приложить на сканер. Не рекомендуется использовать большой палец поскольку центральные точки отпечатка большого пальца могут не поместиться на сканер.

#### 2 УБЕДИТЕСЬ, ЧТО ВАШ ПАЛЕЦ НЕ МОКРЫЙ И НЕ СЛИШКОМ СУХОЙ, НЕ ПОВРЕЖДЕННЫЙ И НЕ ГРЯЗНЫЙ

Палец должен быть слегка влажный, чтобы сканер смог читать мельчайшие детали центральных точек отпечатка.

#### 3 ПОМЕСТИТЕ ЦЕНТРАЛЬНЫЕ ТОЧКИ ОТПЕЧАТКА В СЕРЕДИНЕ СКАНЕРА

Во время регистрации, центральные точки кончика пальца, место где папиллярные линии скручиваются, нужно поместить в середине сканера.

#### **4** НЕЛЬЗЯ СИЛЬНО ДАВИТЬ ПАЛЕЦ НА СКАНЕР

Нельзя сильно давить палец на сканер; нужно только слегка приложить палец и сканер автоматически начинает читать отпечаток.

#### 5 ПРИ РЕГИСТРАЦИИ ОТПЕЧАТКА, ИЗБЕГАЙТЕ ЯРКИЙ СВЕТ ИЛИ СОЛНЕЧНЫЕ ЛУЧИ

Важно заметить, что яркий свет или солнечные лучи могут мешать сканеру при чтении отпечатка. Чтобы избежать проблемы во время регистрации или верфикации, не устанавливайте считыватель под прямым попаданием солнечных лучей или яркого света.

# ПЕРВОНАЧАЛЬНАЯ НАСТРОЙКА СЧИТЫВАТЕЛЯ

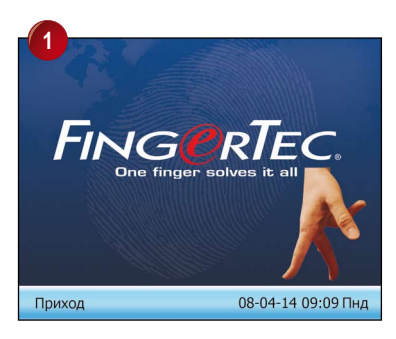

Нажмите М / ч

Летн вр означает переход на летнее время Для использования этой функции, внесите дату и время в указанной колонке

• Ввод летн вр

Внесите дату и время для установки момента перехода на летнее время

• Стандарт

Внесите дату и время для установки момента перехода на обычное время

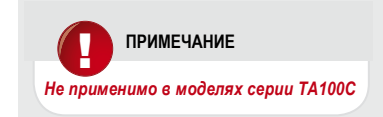

## НАСТРОЙКИ ДАТЫ И ВРЕМЕНИ

При первоначальной установке считывателя, важно правильно настроить дату и время. Для доступа настройки даты и времени, сделайте следующее:

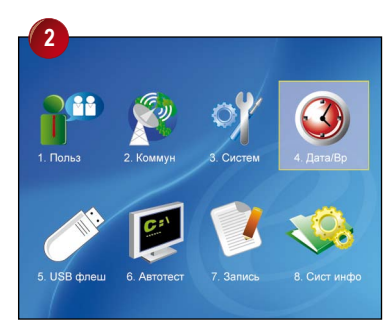

Нажмите **р**три раза для выбора. Нажмите **ок**.

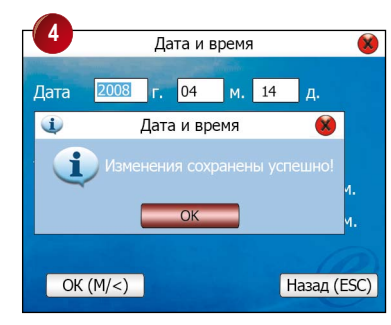

Нажмите ок для сохранения настроек.

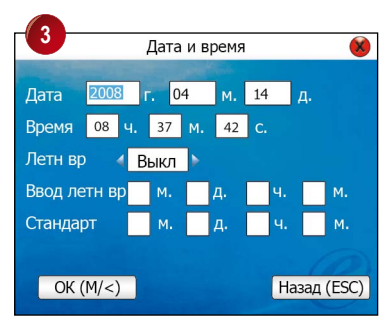

Нажмите и выберите нужную колонку Внесите данные используя клавиши. Нажмите гок Да для подтверждения настроек.

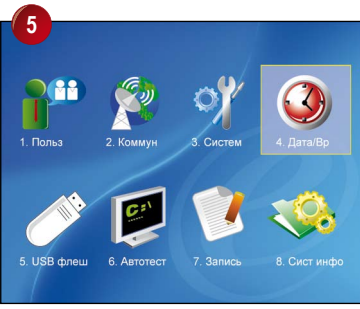

Нажмите Есс два раза для перехода в главное меню.

#### РЕГИСТРАЦИЯ

Для облегчения процесса регистрации, нами разработан формуляр, помогающий администратору прослеживать детали регистрации. Вы можете добавлять или удалять колонки так, чтобы формуляр отвечал потребностям вашей компании.

| Ψυμ | муляр р | егистраци  | ий пользоват  | № устр-ва: |           |                              |                            |            |         |
|-----|---------|------------|---------------|------------|-----------|------------------------------|----------------------------|------------|---------|
| N₽  | ИП      | Работник № | Имя работника | Отдел      | Паспорт № | Кол-во регистр<br>отпечатков | Дата регистр<br>отпечатков | Примечание | Подпись |
|     |         |            |               |            |           |                              |                            |            |         |
|     |         |            |               |            |           |                              |                            |            |         |
|     |         |            |               |            |           |                              |                            |            |         |
|     |         |            |               |            |           |                              |                            |            |         |
|     |         |            |               |            |           |                              |                            |            |         |
|     |         |            |               |            |           |                              |                            |            |         |
|     |         |            | _             |            | 5511      |                              |                            |            |         |
|     |         |            |               | IPA.       |           | -                            |                            |            |         |
|     |         |            |               |            |           |                              |                            |            |         |
|     |         |            |               |            |           |                              |                            |            |         |
|     |         |            |               |            |           |                              |                            |            |         |
|     |         |            |               |            |           |                              |                            |            |         |
|     |         |            |               |            |           |                              |                            |            |         |
|     |         |            |               |            |           |                              |                            |            |         |
|     |         |            |               |            |           |                              |                            |            |         |
|     |         |            |               |            |           |                              |                            |            |         |

# РЕГИСТРАЦИЯ РУКОВОДИТЕЛЯ / АДМИНИСТРАТОРА

При включении считывателя, на экране появляется изображение логотипа. Прежде всего, необходимо зарегистрировать руководителя или администратора – ответственного лица, имеющего право на управление шаблонами отпечатков и другими данными в системе. Для этой роли рекомендуется выбрать доверенного работника.

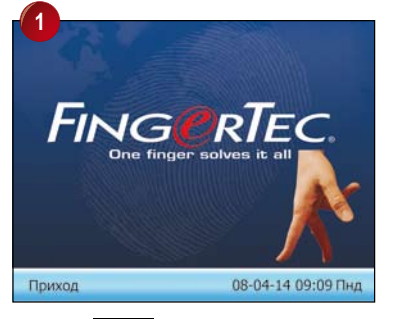

Нажмите М/-

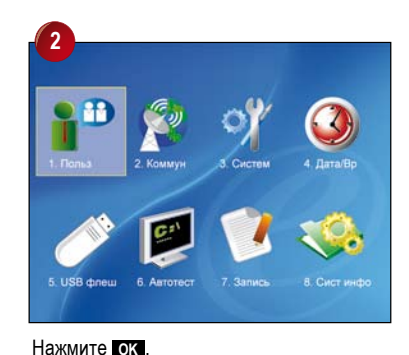

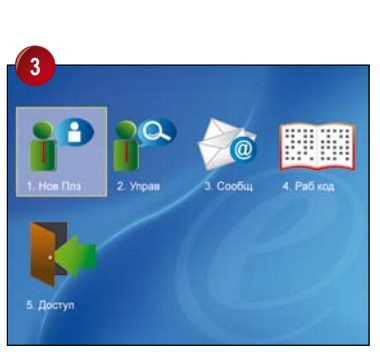

Нажмите ок. Икона «Доступ» дается только в моделях i-Kiosk100 и Q2i.

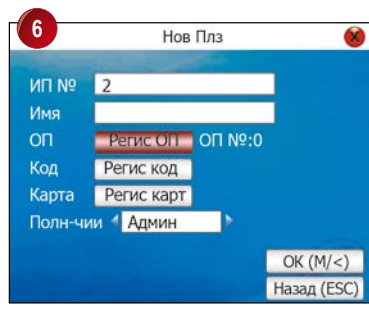

Нажмите три раза для выбора Регистр ОП и нажмите ок.

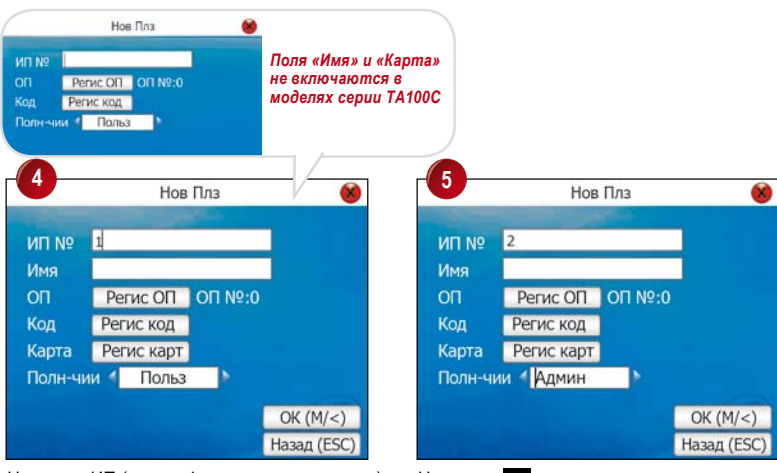

Назначте ИП (идентификатор пользователя) для администратора

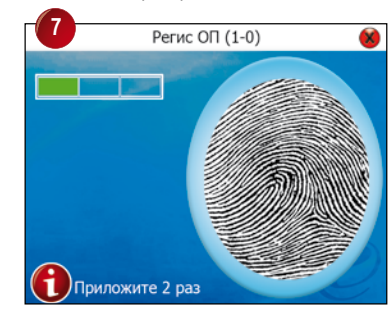

Разместите центр отпечатка пальца в середине сканера. Во время регистрации, необходимо приложить палец 3 раза. Дополнительная информация и советы сканирования отпечатков приведены в разделе 9

Нажмите 🔽 пять раз. Нажмите 🗖 для выбора Админ

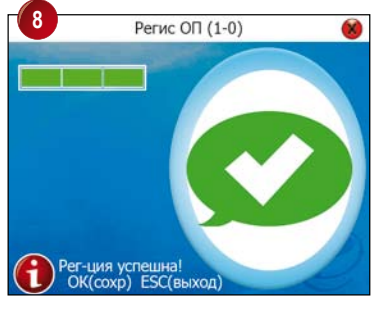

Нажмите ОК для сохранения регистрации. Нажмите Еас для завершении регистрации.

#### РЕГИСТРАЦИЯ ОБЫЧНОГО ПОЛЬЗОВАТЕЛЯ

Обычным называется пользователь, который использует систему доступа только для верификации и не может изменять или регулировать какие-либо данные в системе. Для добавления обычного пользователя, сделайте следующее:

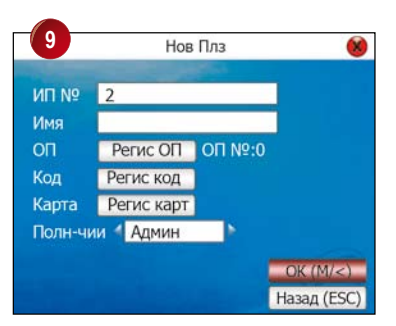

Нажмите ок для сохранения.

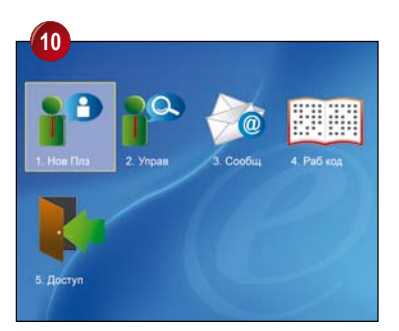

Нажмите Esc два раза для перехода в главное меню. Икона «Доступ» дается только в моделях i-Kiosk100 и Q2i.

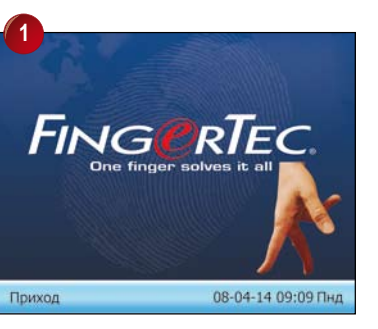

Нажмите М / ч

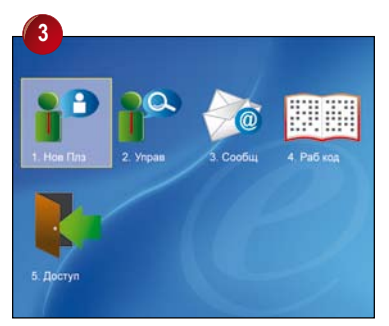

Нажмите ок.

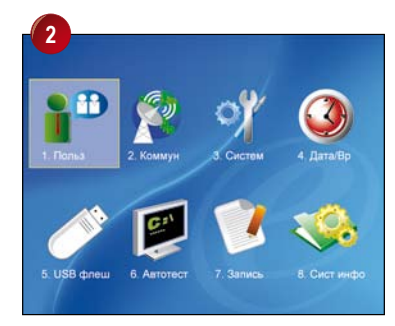

Нажмите ок.

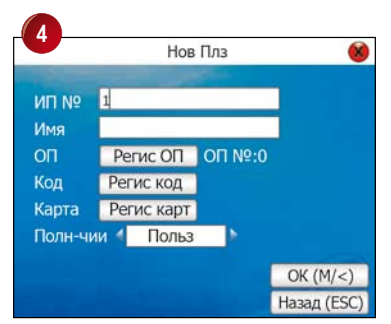

Назначте ИП (идентификатор ползователя)

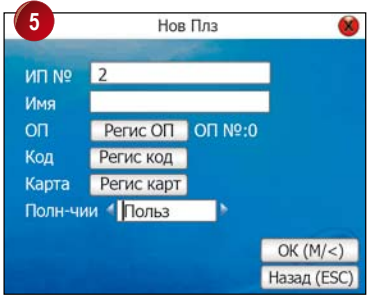

Нажмите 🔽 пять раз. Нажмите 🗾 для выбора Польз (пользователь)

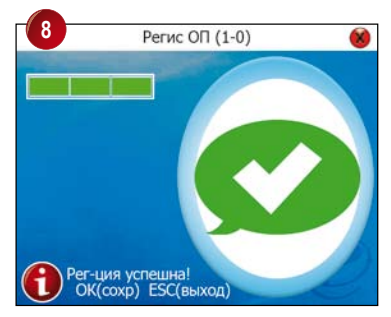

Нажмите ок для сохранения регистрации. Нажмите Esc для завершения регисt.

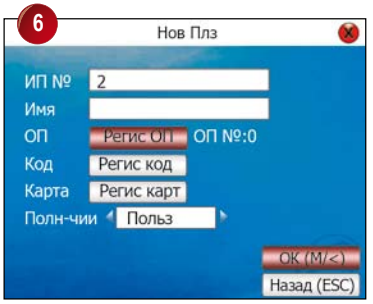

Нажмите 🔼 три раза для выбора Регистр ОП и нажмите ок.

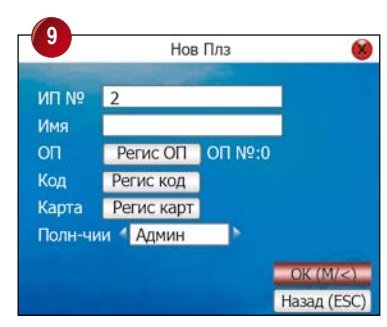

Нажмите ок для сохранения ие.

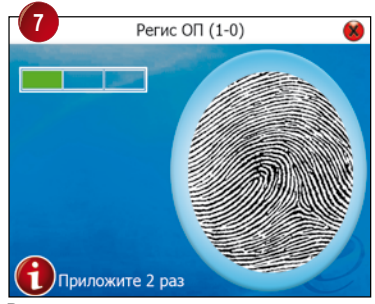

Разместите центр отпечатка пальца пользователя в середине сканера. Во время регистрации необходимо приложить палец 3 раза.

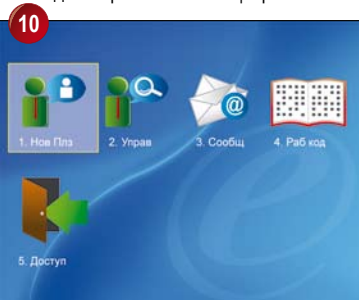

Нажмите Esc два раза для перехода в главное меню.

Для регистрации дополнительных пользователей, повторите вышеуказанные шаги.

#### ВЕРИФИКАЦИЯ ОТПЕЧАТКА ПАЛЬЦА

Поддерживает два режима проверки подлинности отпечатков (пользователи могут использовать любой из них):

#### • Совпадение отпечатка один к множеству (1:N)

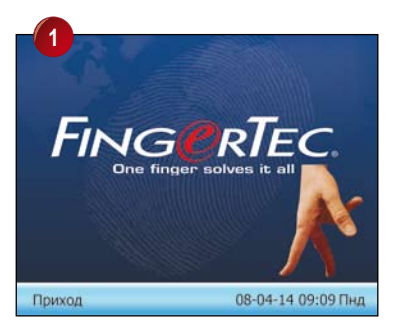

Приложите зарегистрированный палец правильно на сканер считывателя

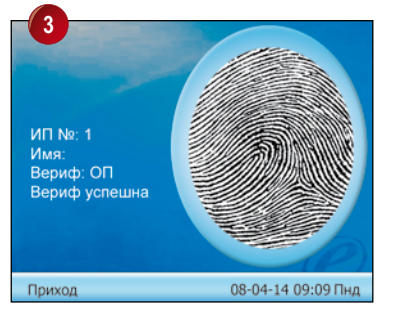

Считыватель верифицирует палец, показывает идентификатор пользователя и озвучивает «Спасибо»

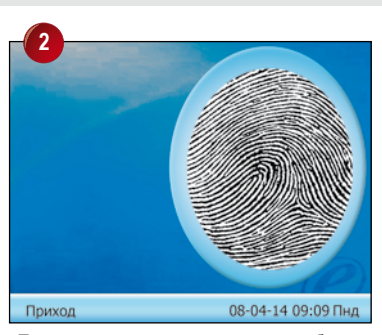

Подождите секунду перед тем, как убрать палец.

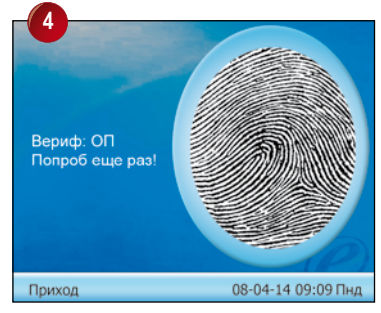

Если верификация была не успешной, считыватель озвучивает «Пожалуйста, попробуйте снова»

• Совпадение отпечатка один к одному (1:1)

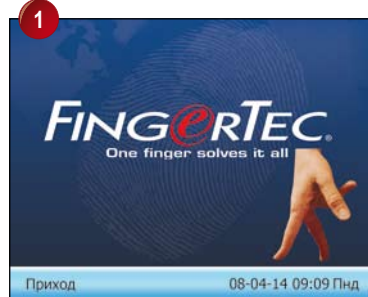

Введите идентификатор пользователя используя клавиши цифр

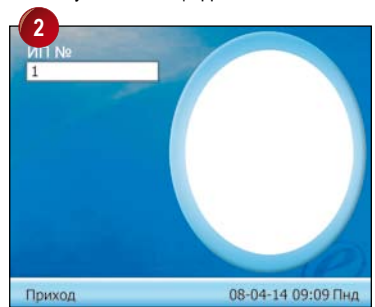

Приложите зарегистрированный палец правильно на сканер считывателя

#### РЕГИСТРАЦИЯ ПАРОЛИ

Пользователи у которых плохое качество отпечатка, могут использовать пароль. Для регистрации пароля, сделайте следующее:

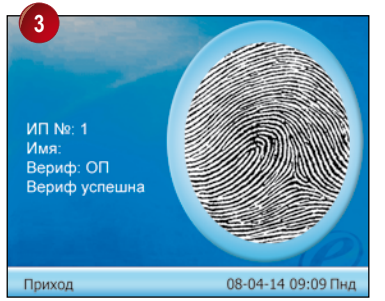

Считыватель верифицирует палец, показывает идентификатор пользователя и озвучивает «Спасибо»

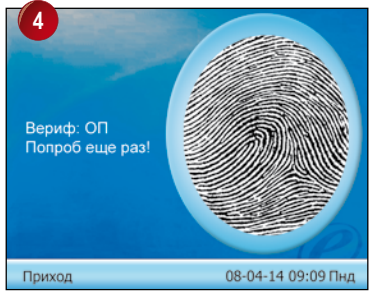

Если верификация была не успешной, считыватель озвучивает «Пожалуйста, попробуйте снова»

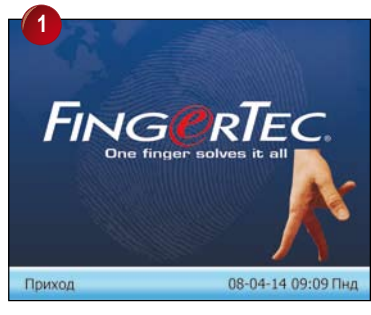

Нажмите М /⊶ .

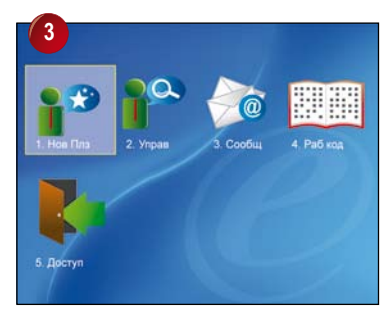

Нажмите ок.

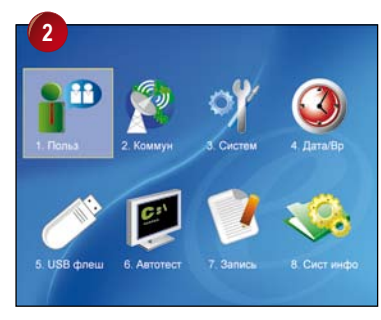

Нажмите ок

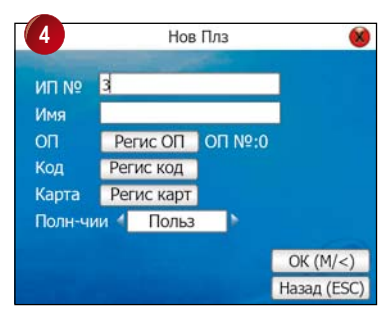

Назначте идентификатор пользователя, исполязуя клавиши, например 3.

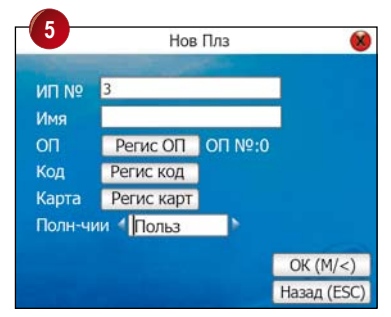

Нажмите 🔽 пять раз Нажмите ► для выбора Польз

| Введите код (макс. длина: 8 знако<br>****** | аков)   |
|---------------------------------------------|---------|
| *****                                       |         |
|                                             |         |
| Подтвердите код (макс. длина: 8 зна         | знаков) |
| *****                                       |         |

Введите пароль еще раз для подтверждения.

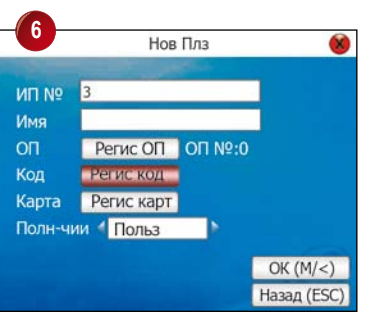

Нажмите 🔼 два раза для выбора Регистр кода и нажмите 💽 .

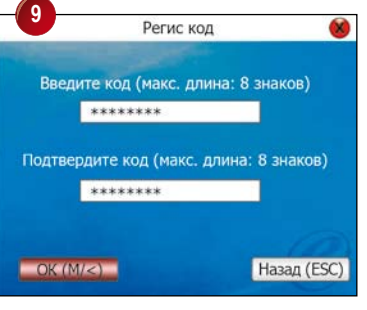

Нажмите ок.

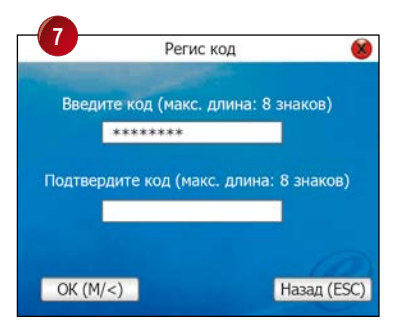

Введите пароль, максимум 8 знаков Нажмите 🔽 один раз.

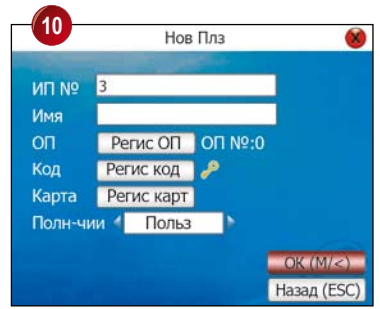

Нажмите ок еще раз для сохранения.

#### ВЕРИФИКАЦИЯ ПАРОЛЕМ

Пользователь с зарегистрированным паролем имеет доступ двери и может фиксировать время входа и выхода с работы путем использования пароля как показано ниже.

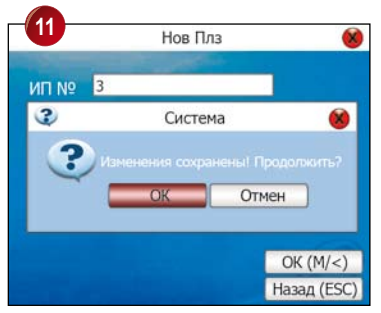

Нажмите ок третий раз для сохранения.

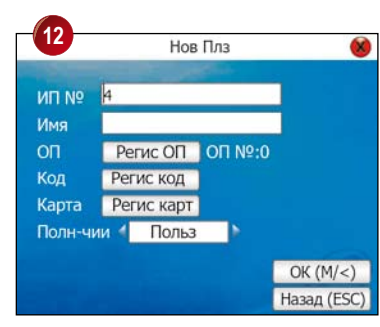

Нажмите **Esc** два раза для перехода в главное меню.

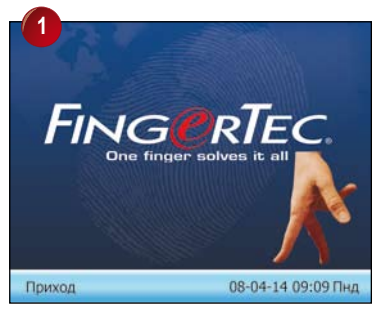

Введите клавишами свой идентификатор пользователя и нажмите ок.

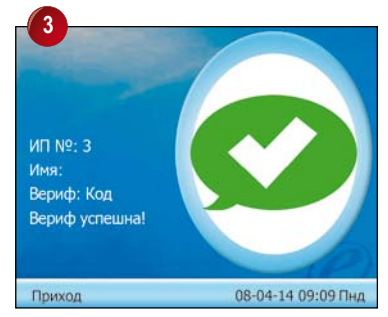

Считыватель верифицирует пароль, показывает идентификатор пользователя и озвучивает «Спасибо»

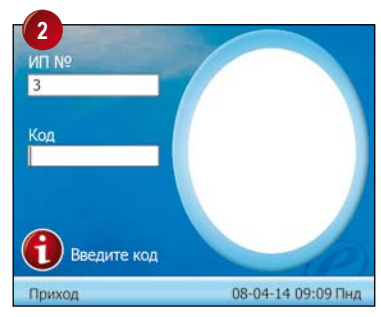

Введите свой пароль и нажмите ОК .

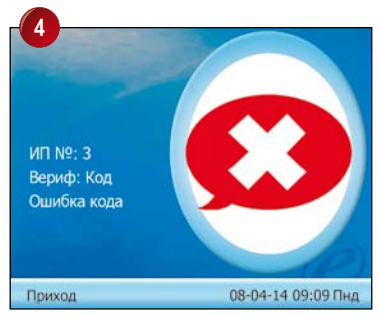

Если верификация была неуспешной, считыватель озвучивает «Пожалуйста, попробуйте снова»

#### УДАЛЕНИЯ ПОЛЬЗОВАТЕЛЕЙ

Система также позволяет удаление пользователей из базы данных. Это очень важно так как работники со временем меняются. Для избежания каких-либо злоупотреблений системы, шаблоны отпечатков пальца и другие записи пользователей, которые больше не работают, необходимо удалить. Только администратор может удалять данные пользователя и делается это как указано ниже.

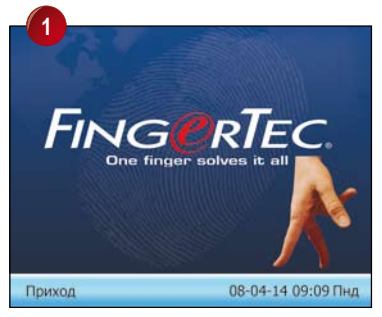

Нажмите М / -

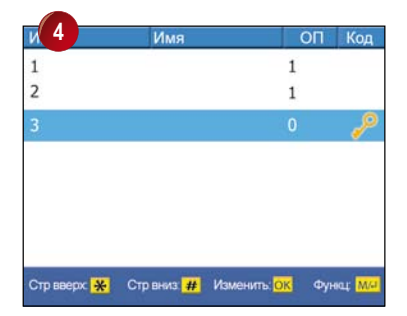

Нажмите выберите идентификатор пользователя, которого нужно удалить. Нажмите М /----

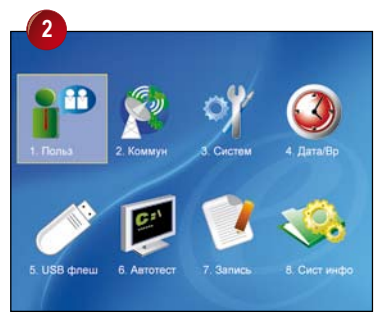

Нажмите ок.

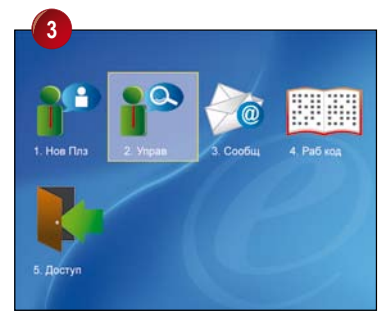

Нажмите 🕨 один раз для выбора Управ и нажмите ок .

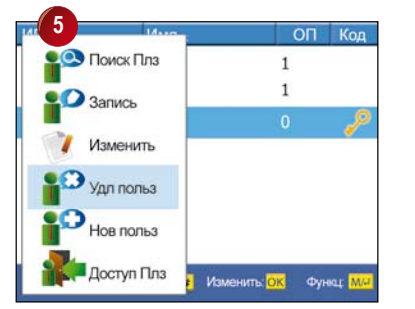

Нажмите 🔽 три раза для выбора Удл польз и нажмите ок.

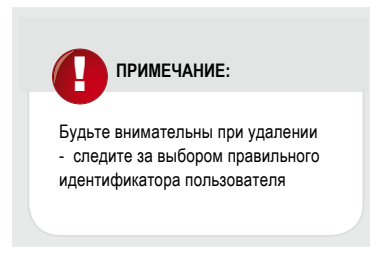

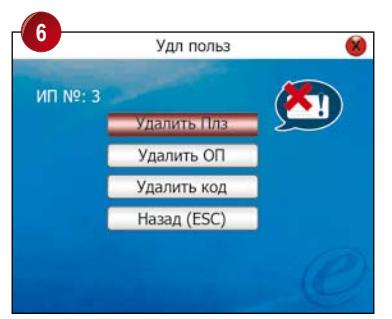

Нажмите ок еще раз для удаления указанного пользователя

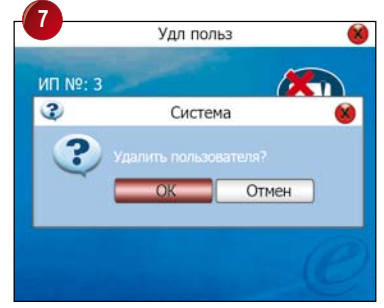

Нажмите ок третий раз для потверждения.

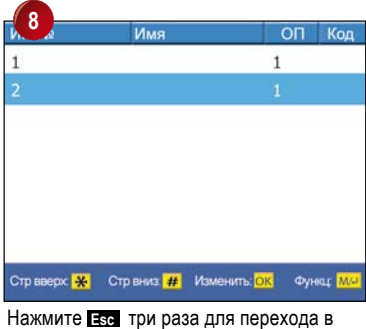

главное меню

# 3 • ФУНКЦИЯ КАРТЫ RFID

Считыватели FingerTec® поддерживают регистрацию радиочастотных карт (RFID). RFID. Используя карту пользователь может получить доступ двери и фиксировать посещаемость. Пользователи с зарегистрированными отпечатками паролем и могут зарегистрировать дополнительно и пользоваться картой RFID.

Каждая карта RFID имеет свой код. При первоначальной регистрации считыватель сохраняет этот код и во время верификации сравнивает его с кодом карты пользователя.

## **KAPTA RFID**

Каждый пользователь карты RFID должен сначала зарегистрировать свою карту с считывателем.

Для регистрации карты пользователя, сделайте следующее:

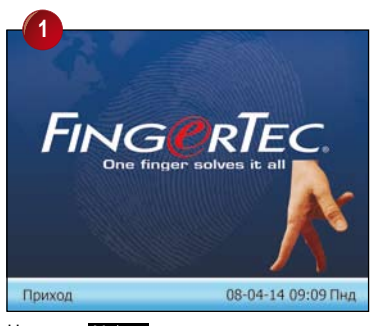

Нажмите М/-

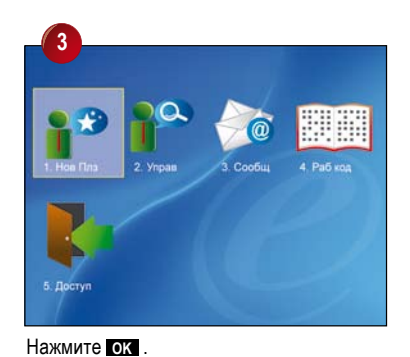

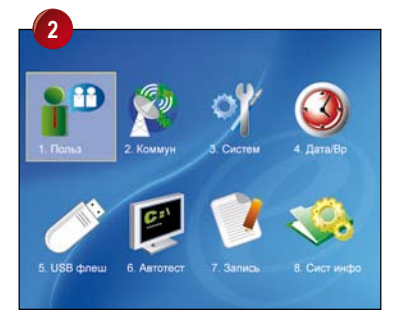

#### Нажмите ок .

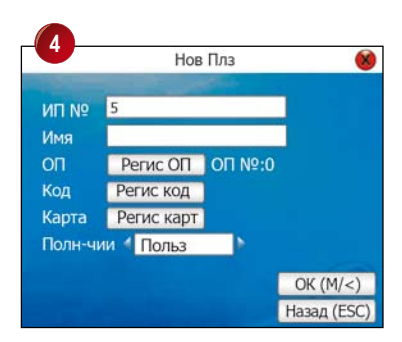

Назначте идентификатор пользователя, например 5.

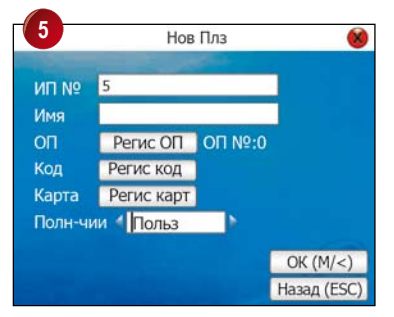

Нажмите 🔽 пять раз Нажмите ► для выбора Польз

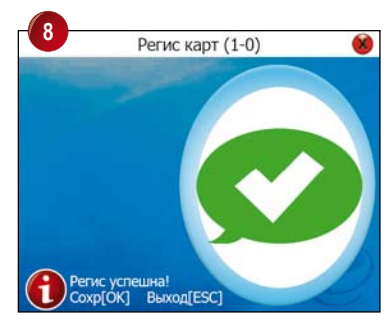

Код карты будет зафиксирован и показан на экране. Нажмите **ок** один раз для сохранения.

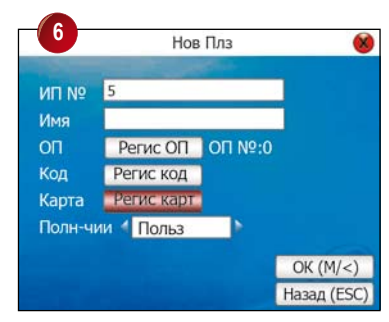

Нажмите Адля выбора Регистр карт и нажмите ок.

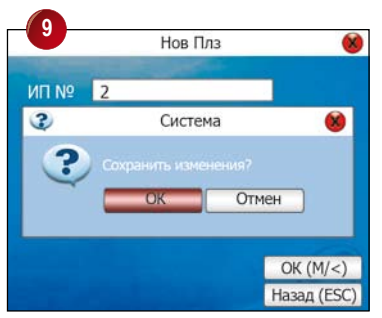

Нажмите ок один раз для сохранения. Нажмите Еас два раза для перехода в главное меню.

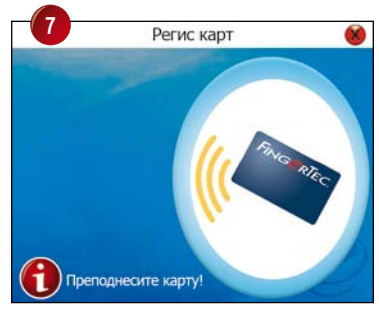

Преподнесите карту RFID к месту чтения карт на считывателе для фиксирования.

# ВЕРИФИКАЦИЯ КАРТОЙ RFID

Пользователь карты RFID может пройти верификацию нижеуказанным путем. Для активирования этой функции, нужно конфигурировать опцию "Только карта" на "ОК" в разделе "Разширен опции".

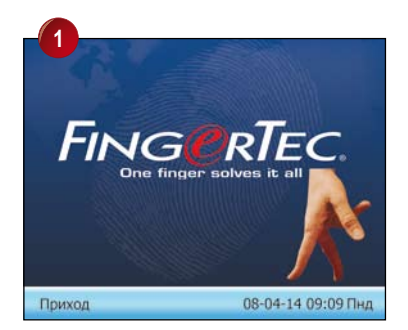

Приподнесите карту RFID к месту чтения карт на считывателе.

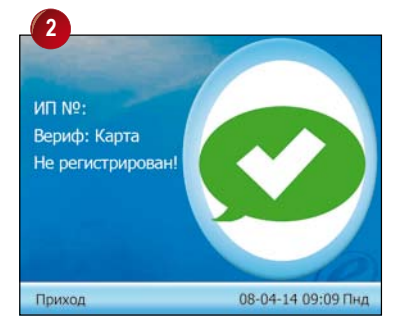

Идентификатор карты и идентификатор пользователя будут показаны на экране и считыватель озвучит «Спасибо».

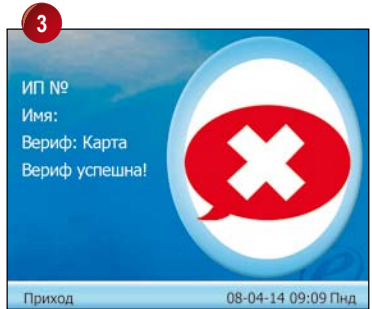

Если верификация была неуспешной, считыватель показывает слово «Не регистрирован!» и озвучивает «Неправильный идентификатор»

# КРАТКОЕ ОПИСАНИЕ ОПЦИИ ДОСТУПА

Настройки функции «опции доступа» могут дозволять или блокировать доступ к определенным дверям на установленное время. Эту временную доступность называют «Часовой пояс». Сочетание нескольких часовых поясов называют «Групповой часовой пояс». В считывателях можно установить до 50 часовых поясов. Внизу приведены несколько примеров сочетаний и конфигураций часовых поясов.

| Часовой пояс | 1           |
|--------------|-------------|
| Воскресенье  | 09:00-18:00 |
| Понедельник  | 09:00-18:00 |
| Вторник      | 09:00-18:00 |
| Среда        | 09:00-18:00 |
| Четверг      | 09:00-18:00 |
| Пятница      | 09:00-18:00 |
| Суббота      | 09:00-18:00 |

Таблица 1.1 Часовой пояс 1

#### ЧАСОВОЙ ПОЯС №1

ПОССТОЯННЫЙ ДОСТУП В ТЕЧЕНИИ НЕДЕЛИ

Пользователи, зачисленные к часовому поясу №1, могут иметь доступ через определенный дверь в течение периода указанного в таблице 1.1, с понедельника по пятницу с 09:00 до 18:00 ч.

| Часовой пояс | 2           | 3           |
|--------------|-------------|-------------|
| Воскресенье  | 23:59-00:00 | 23:59-00:00 |
| Понедельник  | 08:00-12:00 | 14:00-18:00 |
| Вторник      | 08:00-12:00 | 14:00-18:00 |
| Среда        | 08:00-12:00 | 14:00-18:00 |
| Четверг      | 08:00-12:00 | 14:00-18:00 |
| Пятница      | 08:00-12:00 | 14:00-18:00 |
| Суббота      | 23:59-00:00 | 23:59-00:00 |

Таблица 1.2 Часовые пояса 2 и 3

#### ЧАСОВОЙ ПОЯС №2

РАЗНЫЕ ВРЕМЕНА ДОСТУПА НА ПЕРИОД ОДНОЙ НЕДЕЛИ

Пользователи, зачисленные к часовому поясу №2, могут иметь доступ с 08:00 до 12:00 ч. с понедельника по пятницу, но не имеют доступа по выходным.

#### ЧАСОВОЙ ПОЯС №3

РАЗНЫЕ ВРЕМЕНА ДОСТУПА НА ПЕРИОД ОДНОЙ НЕДЕЛИ

Пользователи, зачисленные к часовому поясу №3, могут иметь доступ с 14:00 до 18:00 ч. с понедельника по пятницу, но не имеют доступа по выходным.

Часовые пояса №2 и №3 сформерованны для одной и той же группы работников, поэтому могут быть объеденены в групповой часовой пояс, например групповой часовой пояс №1 Всего можно сформировать 5 групповых часовых поясов.

Каждого нового зарегистрированного пользователя, система присоеденяет к часовому поясу №1, поскольку заводскими настройки комбинации (настройки по умолчанию) являются групповой часовой пояс №1 и часовой пояс №1.

| Групповые часовые пояса | Часовь | ые пояса | 1 |
|-------------------------|--------|----------|---|
| 1                       | 2      | 3        |   |
| 2                       |        |          |   |
| 3                       |        |          |   |
| 4                       |        |          |   |
| 5                       |        |          |   |

#### Таблица 1.3 Групповые часовые пояса

В условиях, где групповой часовой пояс №1 и часовой пояс №1 являются настройками, заводскими новый зарегистрированный пользователь будет иметь статус разблокирования Если изменены настройки и двери. группа, к которой пренадлежит новый пользователь, не входит в групповую комбинацию, то новый пользователь сможет топько фиксировать посещаемость, но не сможет разблокировать дверь.

Опции доступа располагает 6 основными функциями.

 настройки часовых поясов установка от 1 до 50 часовых поясов.

настройки праздничных дней установка часовых поясов на период праздников.

настройки групповых часовых поясов объединение часовых поясов в группу. Групповой часовой пояс может включать до трех разных часовых поясов.

4 НАСТРОЙКИ КОМБИНАЦИОННОГО РАЗБЛОКИРОВАНИЯ

установка разных комбинаций часовых поясов, где каждая комбинация состоит из разных групп.

5 ПАРАМЕТРЫ КОНТРОЛЯ ДОСТУПА установка параметров блокирования и разблокирования двери.

ПАРАМЕТРЫ СИГНАЛА ТРЕВОГИ установка параметров сигнала тривоги.

## ФУНКЦИИ, ОПИСАНИЕ И УСТАНОВКА ЧАСОВОГО ПОЯСА

#### ЧАСОВОЙ ПОЯС

Часовой пояс представляет отрезок времени, указанный для использования в опциях доступа. В целом, система может устанавливать максимум 50 часовых поясов. Каждый пользователь может использовать максимум 3 часовых поясов.

#### УЧАСТОК ВРЕМЕНИ

Определенный период времени в формате ЧЧ:ММ – ЧЧ:ММ и в 24 часовом режиме с точностью до минуты.

В каждый часовой пояс можно установить 7 участков времени.

#### КРУГЛОСУТОЧНЫЙ ДОСТУП

Установка часового пояса от 00:00 до 23:59 означает открытый доступ в течение сутки.

#### ЗАПРЕШЕННЫЙ ДОСТУП

Установка часового пояса от 23:59 до 00:00 означает запрешенный доступ в течении сутки.

Все новые зарегистрированные пользователи автоматически зачисляются в часовой пояс №1. Менять настройки в часовом поясе №1 не рекомендуется.

Например, Пользователям разрешен доступ с 08:00 до 18:00 часов в период рабочей времени от понедельника до пятницы. В субботту и воскресенье вход запрещен по скольку они являются нерабочими днями.

Dava/B

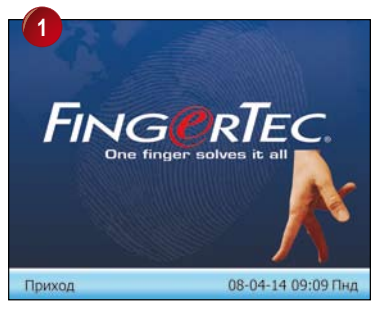

Нажмите М / -

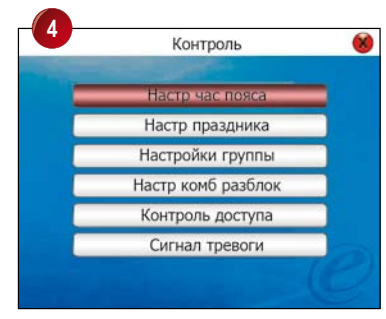

Нажмите ок еще раз.

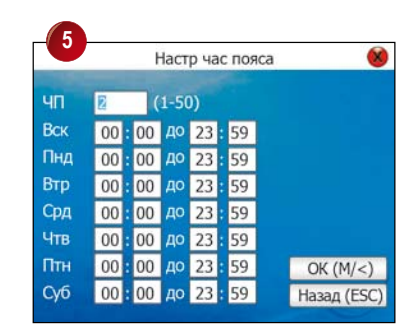

5. USB dinew

Нажмите ок.

6. Автотест

Укажите часовой пояс (от 1 до 50 вариантов).

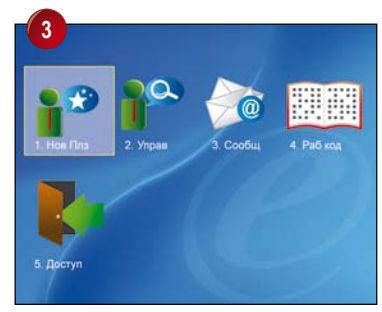

Нажмите 🔽 для выбора Доступ и нажмите ок.

| 6   |    | 1    | Наст | р час по | яса |             |
|-----|----|------|------|----------|-----|-------------|
| -   |    |      |      | P 140110 |     |             |
| ЧП  | 2  |      | 1-50 | ))       |     |             |
| Вск | 23 | : 59 | до   | 00:00    | 1   |             |
| Пнд | 08 | : 30 | до   | 18:00    | 1   |             |
| Втр | 08 | : 30 | до   | 18:00    | 1   |             |
| Срд | 08 | : 30 | до   | 18:00    | 1   |             |
| Чтв | 08 | : 30 | до   | 18:00    |     |             |
| Птн | 08 | : 30 | до   | 18:00    |     | OK (M/<)    |
| Суб | 23 | : 59 | до   | 00:00    |     | Назад (ESC) |

Нажмите для выбора нужной окошки Укажите время в соответствующие дни.

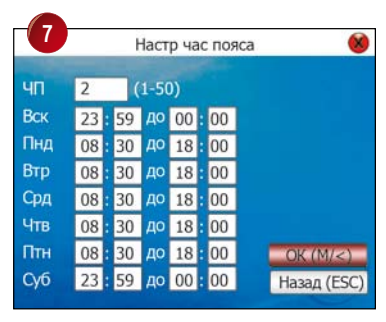

Нажмите ок для сохранения.

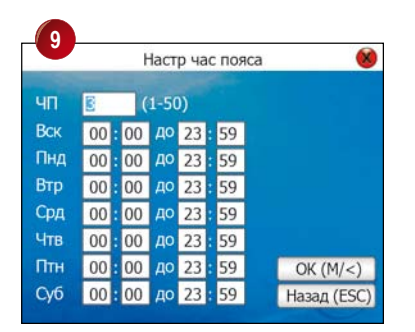

Нажмите Esc четыре раза для перехода перехода в главное меню.

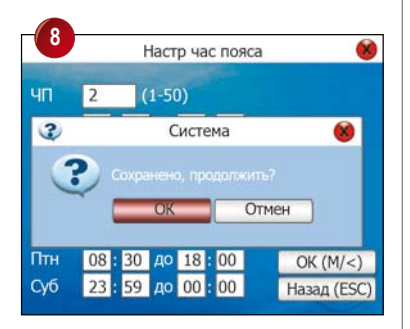

Нажмите ок еще раз для подтверждения.

После установки и сохранения часового пояса, система готова для установки следующего часового пояса. В целом на считывателе i-Kiosk 100 можно установить 50 часовых поясов и каждый пользователь может использовать до 3 часовых поясов.

После установки, часовые пояса должны быть включены в групповые часовые пояса для завершения конфигурации.

# ОПРЕДЕЛЕНИЕ ФУНКЦИИ ГРУППИРОВАНИЯ

Функция может группирования разделять пользователей на группы, а также комбинировать различные группы для различных разблокируйщих Эта функция комбинаций. облекчает управление группированием в «Опциях Функция группирования доступа». может комбинировать множество разблокирующих комбинаций из 5 групп. Новые зарегистрированные пользователи по умолчанию принадлежат к группе №1, но пользователей можно перебрасывать к другим группам.

#### Например:

Объеденение трех часовых поясов, ЧП1, ЧП2 и ЧП3, в групповой часовой пояс №2.

Для конфигурации группового часового пояса сделайте следующее:

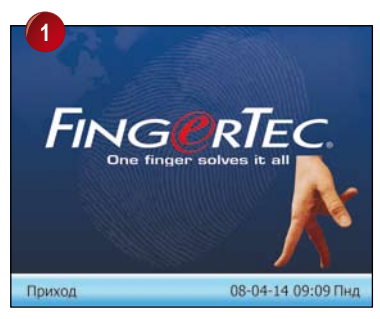

Нажмите М / Ц

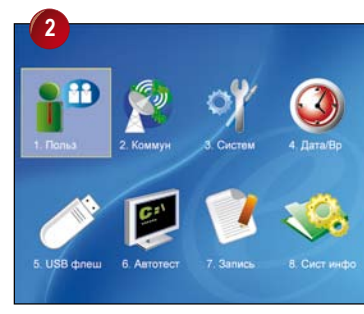

Нажмите ок.

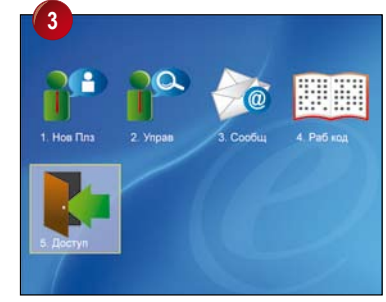

Нажмите Сля выбора Доступ и нажмите ок

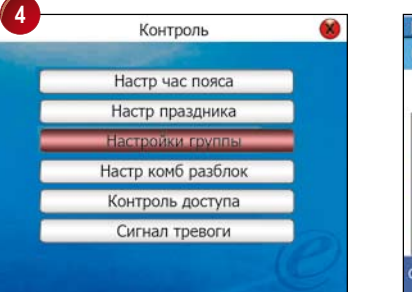

Нажмите Сава раза для выбора Настр группы и нажмите СК.

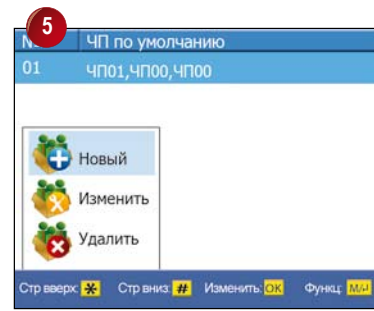

Нажмите ок еще раз и выберите Нов.

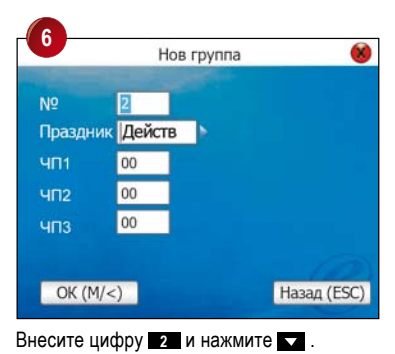

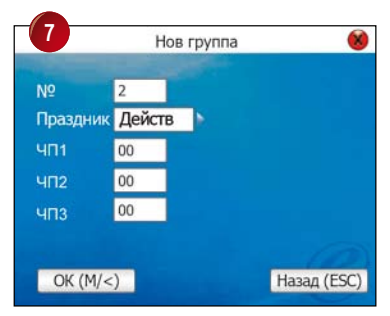

Нажмите 💌 для выбора Действ в строке Праздник.

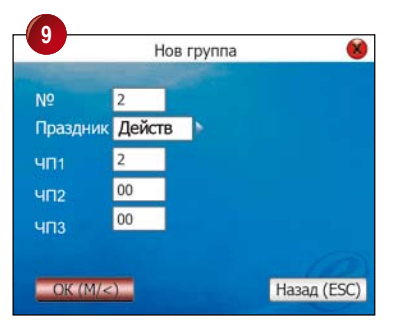

Выберите ок и нажмите ок tДа для сохранения настроек.

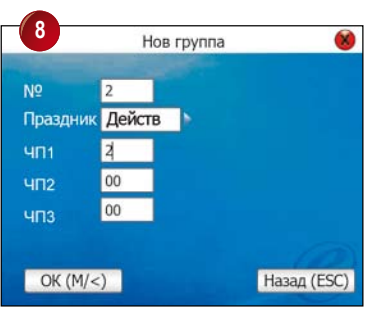

Нажмите выберите строки ЧП1, ЧП2 и ЧП3 и внесите соответствующие часовые пояса .

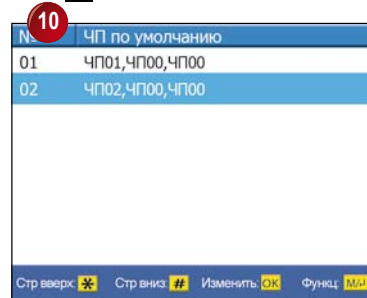

Нажмите ок для подтверждения. Нажмите Esc четыре раза для перехода в главное меню.

# ОПРЕДЕЛЕНИЕ НАСТРОЕК ДОСТУПА ПОЛЬЗОВАТЕЛЯ

Опции доступа пользователя используются для обработки настройки в соответствии с потребностями пользователей.

#### ЗАЙДИТЕ В МЕНЮ ОПЦИИ ДОСТУПА ДЛЯ ПРОВЕРКИ СТАТУСА ОПЦИИ ДОСТУПА ПОЛЬЗОВАТЕЛЯ

Опции доступа пользователя включает настройки группирования пользователей, используемого группового часового пояса и часового пояса пользователя.

#### ГРУППИРОВАНИЕ разделяет

зарегистрированных пользователей на несколько групп, тем самым облегчая их управление.

#### ИСПОЛЬЗУЕМЫЙ ГРУППОВОЙ ПОЯС

определяет, использует ли пользователь часовой пояс по умолчанию из группы к которой пренадлежит.

ЧАСОВОЙ ПОЯС ПОЛЬЗОВАТЕЛЯ предназначен для установки времени разблокирования пользователем и выбора уже установленного порядкового номера часового пояса.

#### Например:

Идентификатор пользователя ИП 00001 зачислен в групповой часовой пояс №2. Для зачисления пользователя в групповой часовой пояс, сделайте следующее:

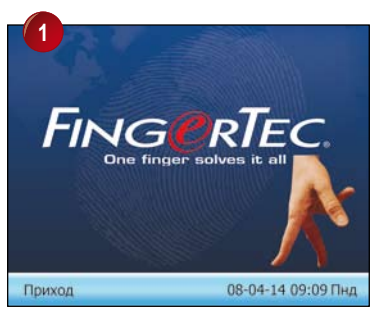

Нажмите М / -

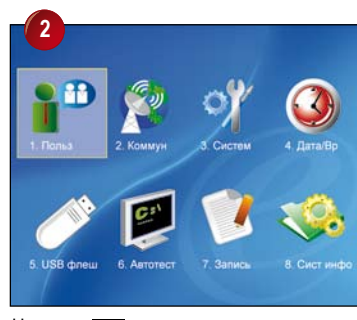

Нажмите ок

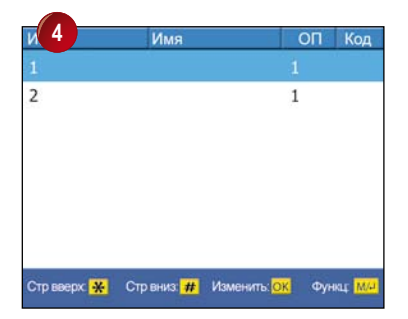

Нажмите выберите идентификатор пользователя 00001 и нажмите М/-

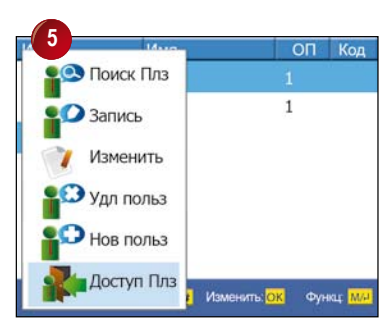

Нажмите 🔽 выберите Доступ Плз и нажмите ок .

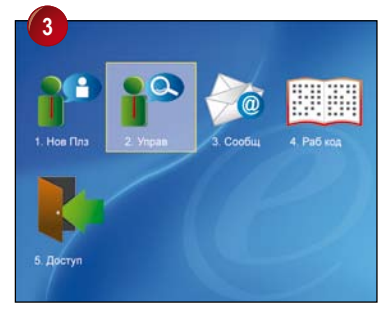

Нажмите 🕞 для выбора Управ Плз и нажмите ок.

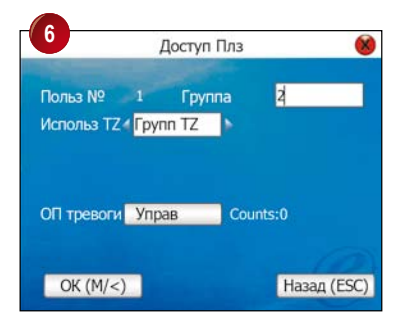

Внесите 2 в строке Груп, что означает групповой часовой пояс

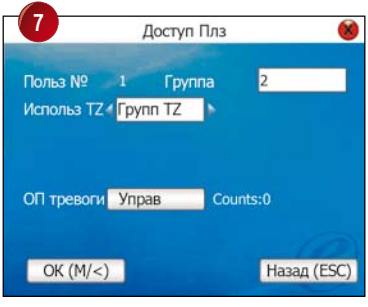

Нажмите 🕨 выберите Груп ЧП.

| 9                 | Имя              | ОП | Код       |
|-------------------|------------------|----|-----------|
|                   |                  |    |           |
| 2                 |                  | 1  |           |
|                   |                  |    |           |
|                   |                  |    |           |
|                   |                  |    |           |
|                   |                  |    |           |
|                   |                  |    |           |
| The second second | Cro puter 11 Mar |    | NAME DAVE |

Нажмите **Esc** три раза для перехода в главное меню.

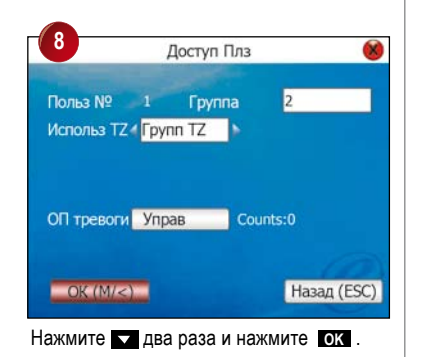

# ОПРЕДЕЛЕНИЕ НАСТРОЕК ПРАЗДНИЧНЫХ ДНЕЙ

Настройки доступа пользователя могут контролировать считыватель во время праздников. Часовой пояс доступа в праздничные дни можно установить заранее и отличатся от часового пояса в обычные дни. При установки часового пояса праздничных дней, промежуток времени часового пояса означает время запрещения доступа.

#### Например:

Если доступ пользователей во время праздников разрещён с 8:00 до 12:00 ч., то конфигурацию часового пояса нужно делать в следующей форме:

13:00 – 23:59

В этот промежуток времени считыватель блокирует доступ пользователей. Пожалуйста, заметьте, что концепт часового пояса во время праздников отличается от обычного.

#### ПРИМЕР НАСТРОЙКИ

В обычном режиме, считыватель блокирует доступ пользователям во время праздников. Для настройки часового пояса на празничный день, например 1 Мая, сделайте следующее:

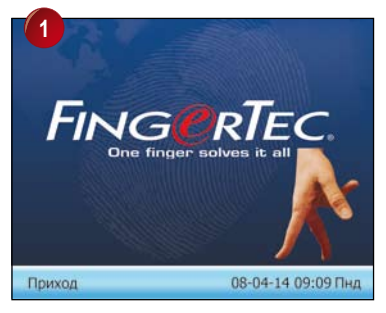

Нажмите М / -

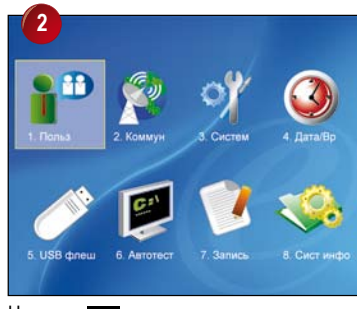

Нажмите ок

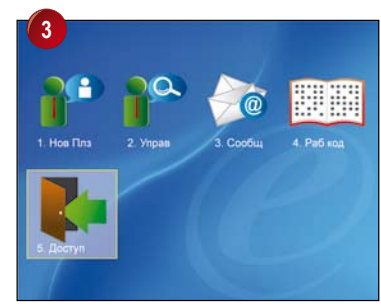

Нажмите 🔽 выбирите Доступ и нажмите.

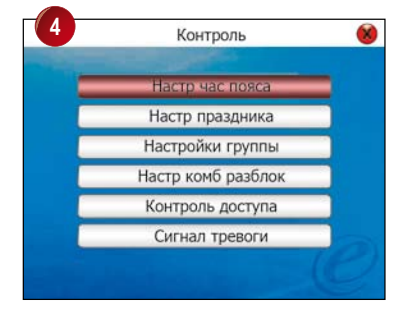

Нажмите ок еще раз для входа в Настр ЧП.

| 0   |    | Настр час пояса |      |    |      |   |            |  |  |
|-----|----|-----------------|------|----|------|---|------------|--|--|
| чп  | 5  | 0               | 1-50 | )) |      |   |            |  |  |
| Вск | 00 | 00              | до   | 23 | 59   | 1 |            |  |  |
| Пнд | 00 | 00              | до   | 23 | : 59 | 1 |            |  |  |
| Втр | 00 | 00              | до   | 23 | : 59 | 1 |            |  |  |
| Срд | 00 | 00              | до   | 23 | 59   | 1 |            |  |  |
| Чтв | 00 | 00              | до   | 23 | 59   |   |            |  |  |
| Птн | 00 | 00              | до   | 23 | 59   |   | OK (M/<)   |  |  |
| Суб | 00 | 00              | до   | 23 | : 59 |   | Назад (ESC |  |  |

Укажите часовой пояс (от 1 до 50 вариантов), например 5. Нажмите ок.

| 6   |    | 8  |      |    |      |     |           |
|-----|----|----|------|----|------|-----|-----------|
| чп  | 5  | (  | 1-50 | )) |      |     |           |
| Вск | 00 | 00 | до   | 23 | : 59 |     |           |
| Пнд | 00 | 00 | до   | 23 | : 59 |     |           |
| Втр | 00 | 00 | до   | 23 | : 59 |     |           |
| Срд | 00 | 00 | до   | 23 | : 59 |     |           |
| Чтв | 00 | 00 | до   | 23 | : 59 |     |           |
| Птн | 00 | 00 | до   | 23 | : 59 | 0   | K (M/<)   |
| Суб | 00 | 00 | до   | 23 | : 59 | Has | зад (ESC) |

Нажмите выберите дни недели и внесите соответствующие промежутки времени .
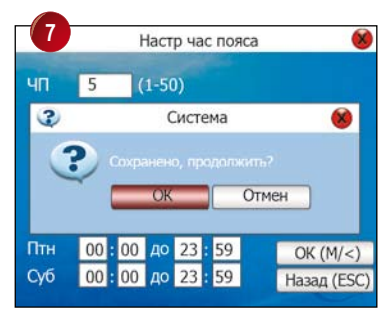

Нажмите ок для сохранения настроек. Нажмите эс для перехода на предыдущую страницу.

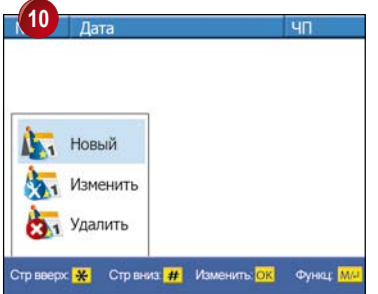

Нажмите ок для выбора Нов.

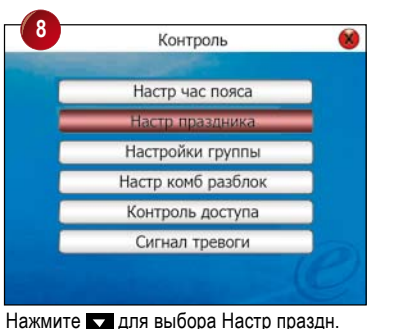

 Нов праздник
 С

 N9
 01
 М
 01
 D

 Начало
 01
 M
 01
 D

 Конец
 01
 M
 01
 D

 ЧП
 01
 M
 ESC)
 Hазад (ESC)

Внесите номер праздника, например 1.

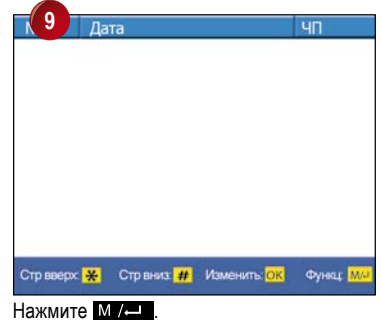

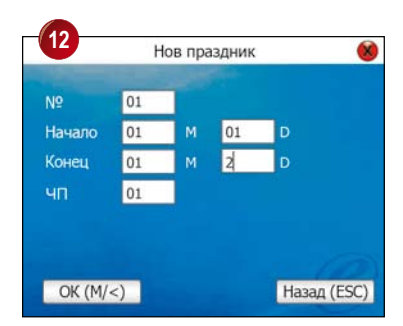

Нажмите Выбирите соответствующие строки и внесите даты праздников (Начало; Конец).

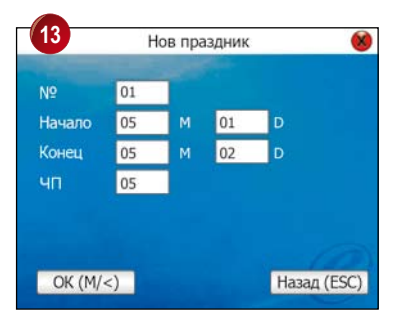

Укажите часовой пояс на праздничный день в строке ЧП, например 5.

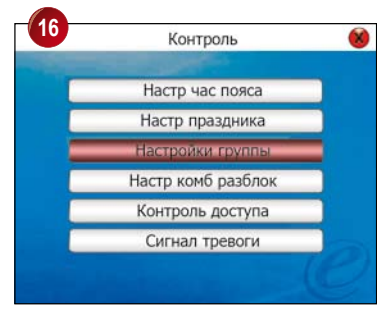

Нажмите изыбирите Настр груп ЧП и нажмите ок.

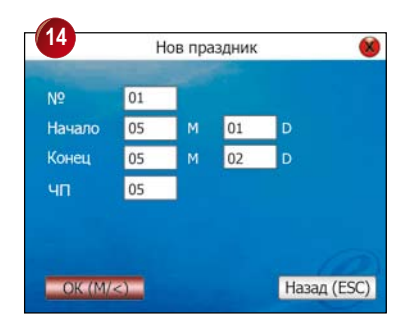

Выбирите ок и нажмите ок для сохранения настроек.

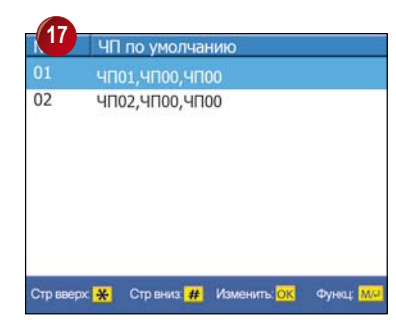

Выбирите групповой часовой пояс для настройки праздника и нажмите ок.

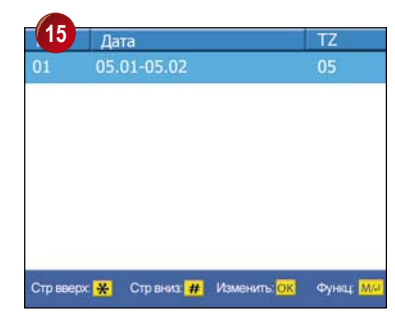

Нажмите Esc для перехода на предыдущую страницу.

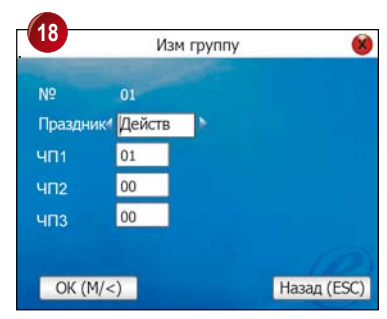

Выбирите строку Праздники и нажмите для изменения статуса на Недейств.

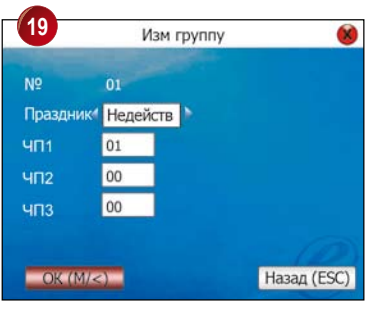

Нажмите ок.

### НАСТРОЙКИ КОМБИНАЦИОННОГО РАЗБЛОКИРОВАНИЯ

Для того, чтобы позволить пользователю использовать разные групповые часовые пояса, установите следующие настройки:

- Для Комб №1 установите значение 1
- Для Комб №2 установите значение 2
- Для Комб №3 установите значение 3
- Для Комб №4 установите значение 4
- Для Комб №5 установите значение 5

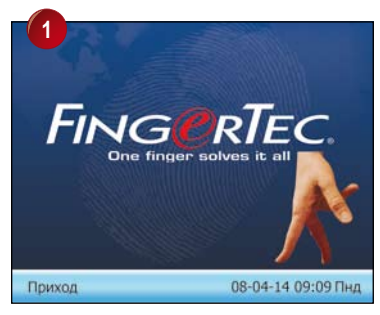

Нажмите М /

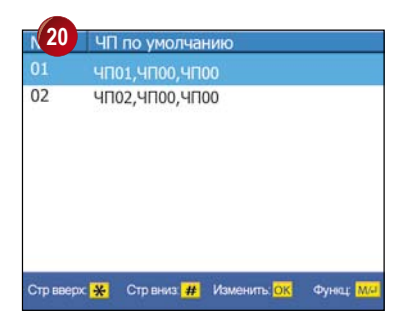

Нажмите Esc четыре раза для перехода в главное меню.

#### ПАРАМЕТРЫ КОНТРОЛЯ ДОСТУПА

На этой странице администратор может настроить функции доступа считывателя. Всего 8 опции доступных для конфигурации. Для входа в параметры контроля доступа, сделайте следующее.

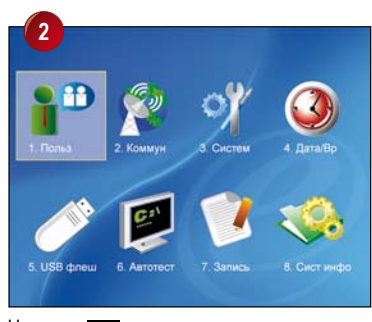

Нажмите ок.

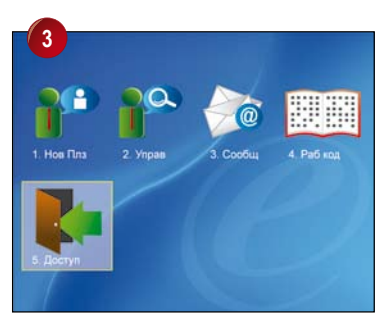

#### Нажмите 🔽 выбирите Доступ.

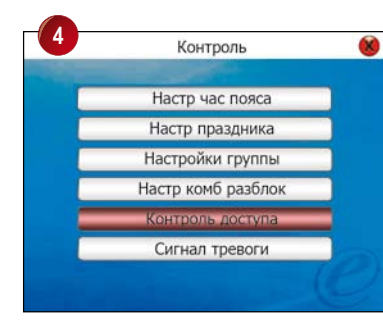

Нажмите четыре раза для выбора Парам контр дост и нажмите ок.

#### Доступные опции и их функции

#### 1 3AMOK (1-10 CEK)

Для настройки промежутка времени между верификацией и разблокирования двери.

#### 2 ЗАДЕРЖ ДВ ДАТЧ (1-99 СЕК)

Для задержки подачи сигнала дверного датчика системе сигнализации в случае если дверь не закрыта.

#### 9 РЕЖИМ ДВ ДАТЧ

Для указания вида дверного датчика соедененного с считывателем. Существуют два вида дверных датчиков; NO (нормально открытый) и NC (нормально закрытый). Если дверной датчик не соеденён или не установлен, то нужно выбрать NONE.

#### 3АДЕРЖ СИГНАЛ (1-99 СЕК)

Для задержки подачи сигнала считывателя системе сигнализации.

#### (5) НЕУСПЕШ ВЕРИФ (1-9 РАЗ)

Для настройки максимально дозволенных неуспешных попыток верификаци пользователем после чего считыватель подает сигнал системе сигнализации.

#### 🗿 ЗАКРЫТ ЧП

Для установки периода времени в которой дверь всегда заперта, даже для зарегистрированных пользователей.

#### 7 открыт чп

Для установки периода времени в которой дверь всегда открыта, чтобы пользователи имели доступ без верификации.

#### 📵 ДЕЙСТВ ПРАЗДН

Выберите Действ для активирования настроек праздничных дней. Выберите Недейств для отмены настроек праздничных дней.

#### ПАРАМЕТРЫ СИГНАЛА ТРЕВОГИ

При успешной верификации отпечатка пальца тревоги (используемого только в экстренных ситуациях, например вход под принуждением) считыватель подаёт сигнал тревоги охране или системе сигнализации, в зависимости от подключения к той или иной системе. При этом рекомендуется

**1** использовать разные пальцы для обычного доступа и для подачи сигнала тревоги.

#### или

2 использовать разные методы верификации для обычного доступа и для подачи сигнала тревоги

Для конфигурации параметров сигнала тревоги, сделайте следующее:

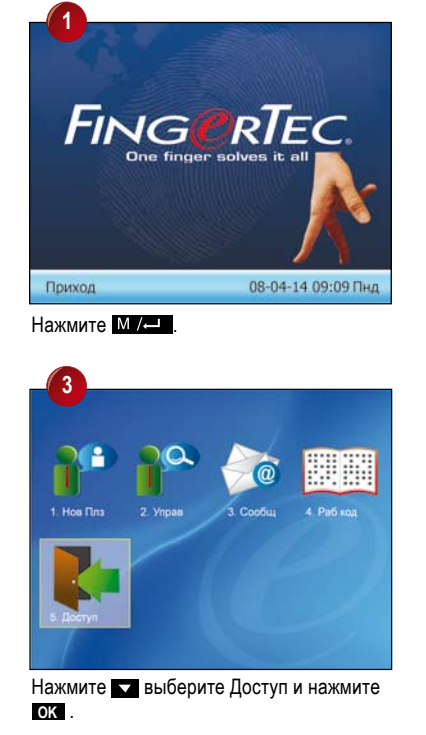

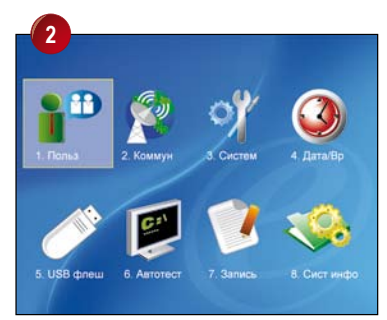

#### Нажмите ок .

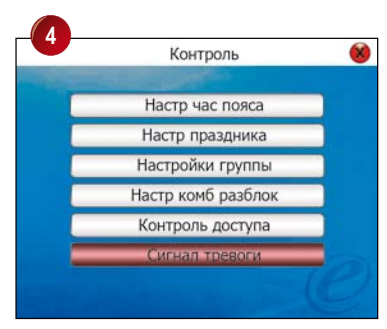

Нажмите 🔽 пять раз для выбора Парам сигн трев и нажмите ок.

#### Доступные опции и их функции

Если пользователи хотят использовать один и тот же палец для обычного доступа и для подачи сигнала тревоги, администратор должен активировать одну из следующих функций.

#### 1 клвш помошь

Выберите [Да] для активирования. Нажмите **М** и держите нажатой в течение 3 секунд, после чего, приложите палец на сканер для верификации отпечатка. Сигнал тревоги подается при успешной верификации пальца.

#### 2 ВКЛЮЧ 1:1

Выберите [Да] для активирования. Внесите индентификатор пользователя, после чего подается сигнал тревоги. При обычных доступах, пользователи используют процес верификации один к множеству (1:N). Использование процеса верификации один к одному (1:1) приводит в действие сигнализацию.

#### 3 ВКЛЮЧ 1:N

Выберите [Да] для активирования. Приложите палец на сканере для верификации, после чего подается сигнал тревоги. При обычных доступах, пользователи используют процес верификации один к множеству (1:1). Использование процеса верификации один к множеству (1:N) приводит в действие сигнализацию.

#### 4 включ кодом

Выберите [Да] для активирования. Внесите индентификатор полбзователя и пароль для верификации, после чего подается сигнал тревоги. При обычных доступах, пользователи используют верификацию по отпечаткам пальца. Использование пароля подает сигнал тревоги.

#### 5 ЗАДЕРЖ СИГН

Вы можете выбрать включение сигнализации таймером, которая включает сигнализацию только через определенное время после верификации.

В случае если пользователь хочет использовать другой палец, как палец тревоги, отмените все вышеприведенные функции.

В следующей странице приводится информация о регистрации и установки отпечатка пальца для включения сигнала тревоги.

# РЕГИСТРАЦИЯ ОТПЕЧАТКА ПАЛЬЦА ТРЕВОГИ

В случае если пользователь хочет использовать разные пальцы для обычного доступа и для подачи сигнала тревоги в экстренных ситуациях, нужно регистрировать две или более отпечатков пальца.

Например, отпечаток указательного пальца для повседневного доступа и отпечаток большого пальца для подачи сигнала тревоги.

При использовании пальца тревоги, например в случае принужденного входа, считыватель дает доступ двери как обычно, но одновременно подает сигнал охране. Для этого администратору не нужно активировать методы верификации приведенные в параметрах сигнализации тревоги.

Для установки отпечатка пальца тревоги, сделайте следующее:

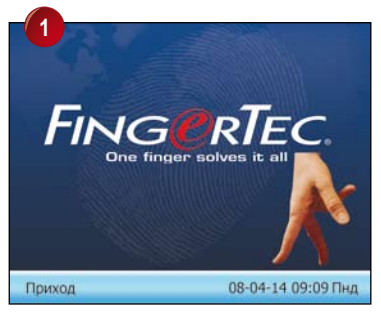

Нажмите М / -

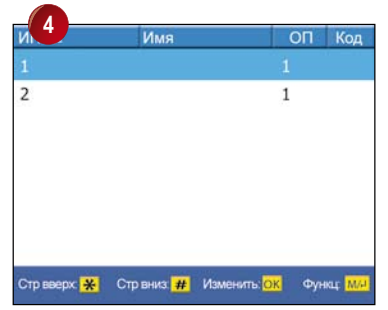

Нажмите выберите ИП (идентификатор пользователя) и нажмите И/- .

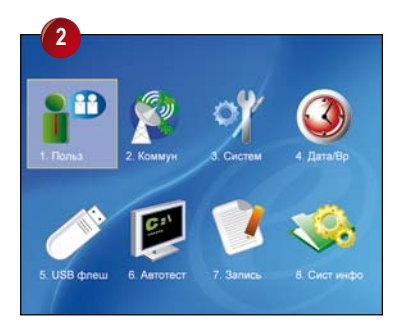

Нажмите ок.

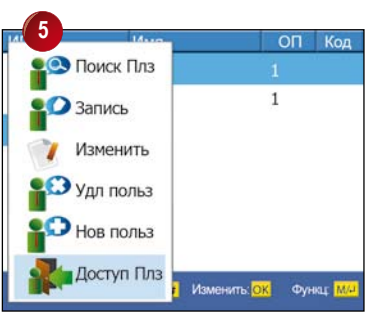

Нажмите 🔽 для выбора Доступ Плз и нажмите ок .

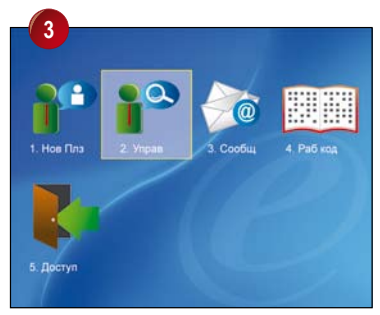

Нажмите 🗖 для выбора Управ и нажмите ок.

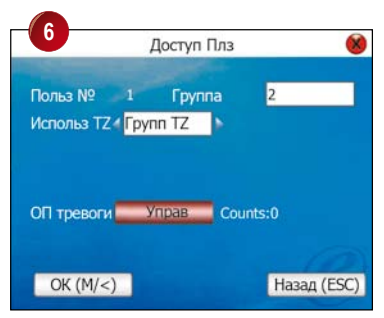

Нажмите 🔽 два раза для входа в Управ.

| (7     | Описание |            |              |           |
|--------|----------|------------|--------------|-----------|
|        | 1-01     |            | 01           | ОП всего  |
|        | 1-02     |            | 01           | ОП всего  |
| Стр вв | epx 😽    | Стр вниз # | Изменить: ОК | Функц: MA |

#### Нажмите ок для выбора

зарегистрированного отпечатка тревоги.

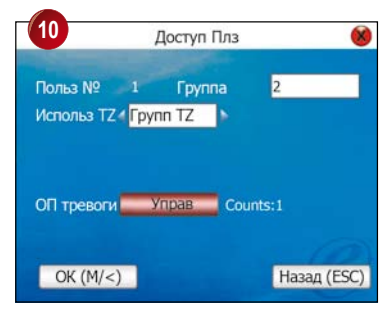

Выберите ок и нажмите ок Да для сохранения настроек. Нажмите esc три раза для перехода в главное меню.

|   |      | Описание     |
|---|------|--------------|
|   | 1-01 | 01 ОП всего  |
| 2 | 1-02 | 01 OFI scero |
|   |      |              |
|   |      |              |
|   |      |              |
|   |      |              |
|   |      |              |
|   |      |              |
|   |      |              |

Нажмите и выберите отпечаток для использования в экстренной ситуации и нажмите ОК. Идентификатор

пользователя – 01 первый

зарегистрированный отпечаток пальца; идентификатор пользователя- 02 второй.

| 9 |      | Описание         |             |
|---|------|------------------|-------------|
|   | 1-01 |                  | 01 ОП всего |
| - | 1-02 |                  |             |
| 3 |      | Система          |             |
| - |      | анить изменения? |             |
|   |      | ок ОК Отм        | іен         |
|   |      | анить изменения? | ен          |

Нажмите Esc для завершения процесса и нажмите OK.

# 5 • ДРУГИЕ ПОЛЕЗНЫЕ ФУНКЦИИ

# USB ФЛЕШ-ДИСК 🧷

В случае, если считыватель установлен далеко от компьютера или появилась проблема с проводом предотвращающая передачу данных, данные можно переносить используя USB флеш-диск.

Для передачи данных через USB, подсоедените USB флеш-дискк гнезду USB на считывателе и сделайте следующее:

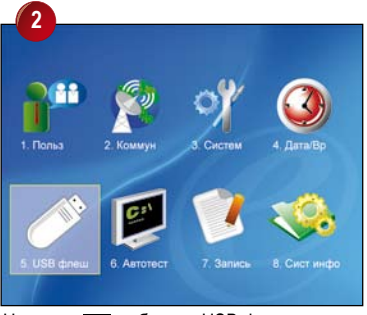

Нажмите 🔽 выберите USB флеш и.

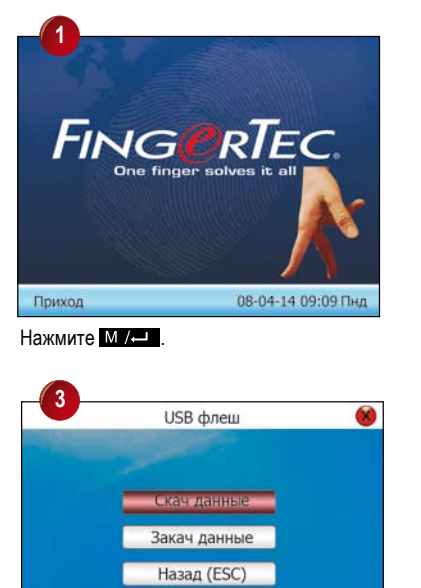

Нажмите ох. Выберите выделенную опцию Скачать нажав ох еще раз. После завершения процесса загрузки отсоедените USB флеш-диск.

# Использованием USB флеш-диск можно произвсти следующие операции:

#### СКАЧАТЬ ЗАПИСИ Загрузка записей событий из считывателя в USB флеш-диск. СКАЧАТЬ ДАННЫЕ ПОЛЬЗОВАТЕЛЯ Загрузка данных пользователя из считывателя в USB флеш-диск. СКАЧАТЬ СООБШЕНИЕ Загрузка в USB флеш-диск всех коротких сообшений, сохраненных в считывателе. ЗАКАЧАТЬ ДАННЫЕ ПОЛЬЗОВАТЕЛЯ Внесение данных пользователя из USB флешдиска в считыватель. ЗАКАЧАТЬ ФОТОГРАФИЮ Внесение фотографий пользователей из USB флеш-диска в считыватель. ЗАКАЧАТЬ СООБЩЕНИЕ Внесение коротких сообщений из USB флешдиск в считыватель. ЗАКАЧАТЬ ТЕМУ (ОФОРМЛЕНИЕ) Внесение тему считывателя. Подробную информацию о внесении и конфигурации темы в считывателе можно найти на веб-сайте о http:// user.fingertec.com.

# РАБОЧИЕ КОДЫ

Считыватели FingerTecвключают функцию «рабочий код», которая позволяет указать цель входа и выхода. После каждой верификации отпечатка или пароля, определенный пользователь вносит номер указывающий цель входа или выхода. Номера рабочих кодов должны быть зараннее определены.

Для примера, в таблица внизу указаны номера рабочих кодов и их значение

| Причина                        | Рабочий код |
|--------------------------------|-------------|
| Начало рабочего дня (приход)   | 00          |
| Завершение рабочего дня (уход) | 01          |
| Начало дополнительных часов    | 04          |
| Конец дополнительных часов     | 05          |
| Больничный отпуск              | 10          |
| Полудневной отпуск             | 12          |
| Чрезвычайный отпуск            | 11          |
| Встреча с клиентом             | 20          |
| Командировка (выезд по работе) | 21          |

Рабочие коды описывают разные причины входа и выхода и могут быть определены и настроены заранее.

#### НАСТРОЙКА РАБОЧИХ КОДОВ

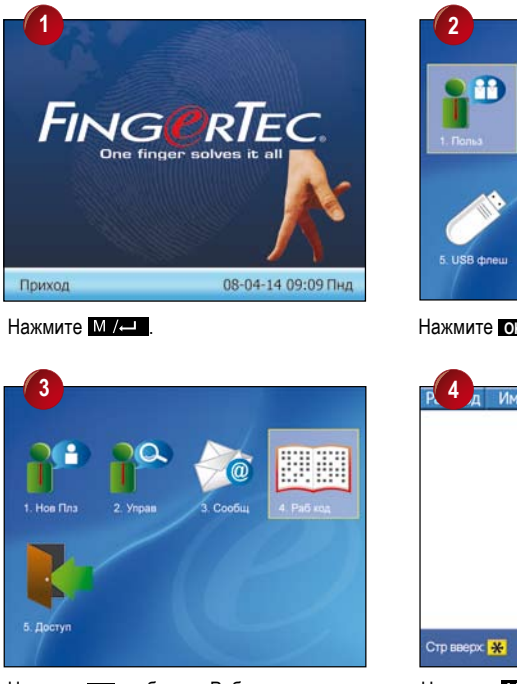

Нажмите 🕞 выберите Рабоч код и нажмите ок.

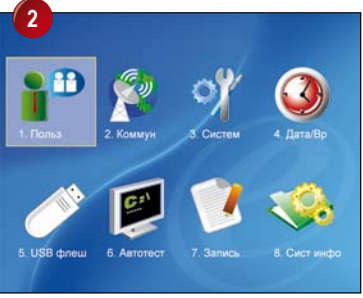

#### Нажмите ок

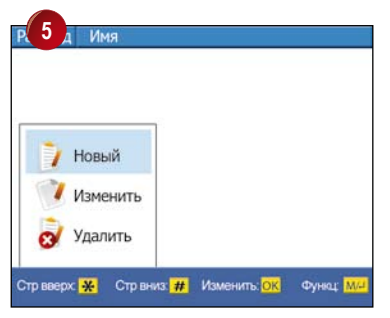

Выберите Нов и нажмите ок .

| -       | Добавить номер раб кода | 8 |
|---------|-------------------------|---|
| раб ко, | д                       |   |
| 20      |                         |   |
| Имя     |                         |   |
| Чре     | звычайный отпуск        |   |

Нажмите ок для сохранения настроек.

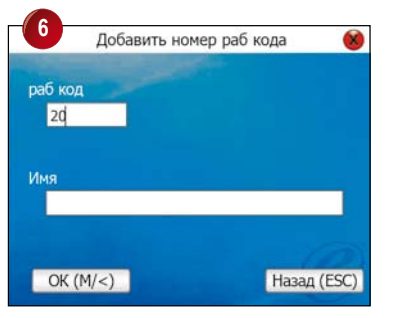

Внесите номер, который будет представлять рабочий код.

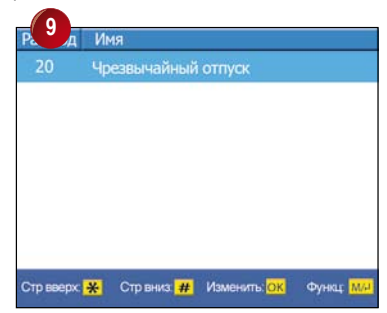

Нажмите Esc три раза для перехода в главное меню.

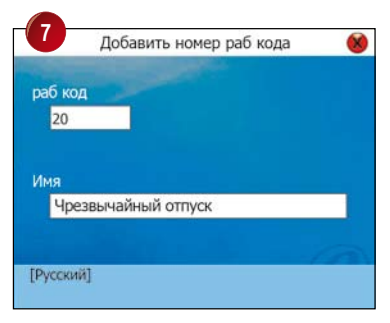

Используя метод ввода текста Т9, внесите описание рабочего кода.

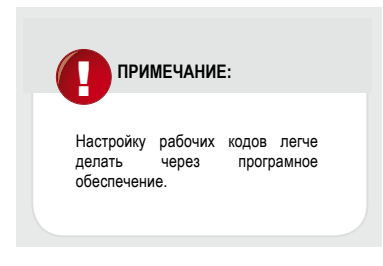

#### ВЕРИФИКАЦИЯ С УКАЗАНИЕМ РАБОЧЕГО КОДА

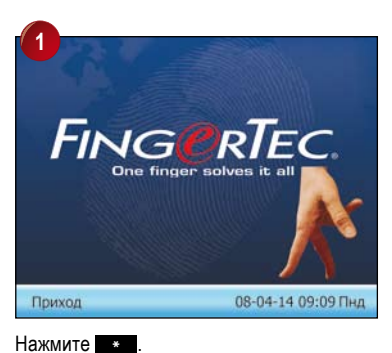

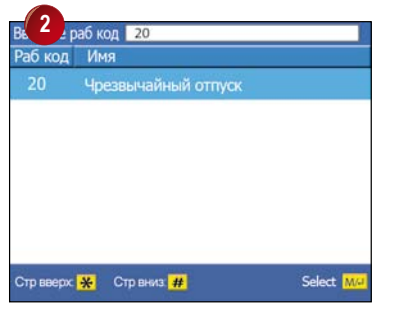

Внесите номер рабочего кода и нажмите ок.

Используйте выбранный метод верификации.

3

ИП №: 2 Имя: Вериф: ОП Вериф успешна

Приход

# СИСТЕМНЫЕ ОПЦИИ 💭

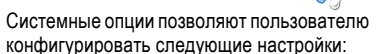

- Настройки системы
- Управление базой данных
- Обновление микропрограммы
- Конфигурация клавиши
- Дисплей настройки
- Управление питанием
- Сбрасывание
- Настройка звонков

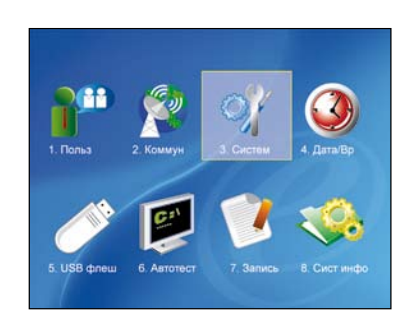

08-04-14 09:09 Пнд

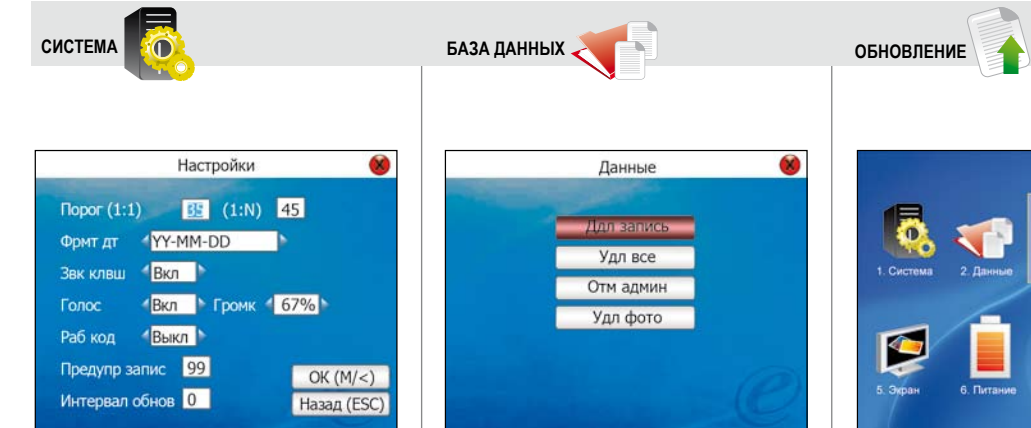

#### Порог (1:1)

Для конфигурации чувствительности оптического сканера в режиме совпадения один к однаму (1:1). Диапазон чувствительности 0~50, рекомендуется 35

#### Порог (1:N)

Для конфигурации чувствительности оптического сканера в режиме совпадения один к множеству (1:N). Диапазон чувствительности 0~50, рекомендуется 45

- Фрмт дт: Для изменения формата даты.
- Звук клвш: Для активирования или отмены звука клавиш.
- Голос: Для активирования или отмены голосового приветствия считывателя.
- Громк: Для настройки звука голосового приветствия.
- Раб код : Для активизации или отмены функции «рабочий код».

#### Предупр запис

Для предупреждения пользователя в случае если емкость хранилища записей событий наполняется до определенного предела указыванного во время настроек. (заводская настройка 99).

#### Интервал обнов

Для обновления записей событий всех пользователей через определенный интервал времени. (заводская настройка 10 минут).

#### Удл запись

Для удаления всех записей событий сохраненных в считывателе.

#### Удл все

Для удаления информации всех пользователей и их записей событий сохраненных в считывателе.

#### Отм админ

Для удаления прав администратора из считывателя.

#### Удл фото

Для удаления фотографий пользователей сохраненных в считывателе.

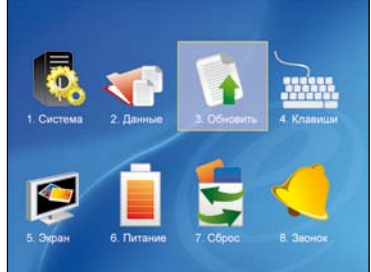

Функция «Обновление» позволяет администратору обновить версию микропрограммы считывателя, которая переносится через USB флеш-диск. Процес обновления начинается после подключения флешдиска и нажатия **ОК** на опцию.

| КЛА    | виши                 |            |              | дисплей 💋 СБРОС 😓                                                                           |       |
|--------|----------------------|------------|--------------|---------------------------------------------------------------------------------------------|-------|
|        |                      |            |              |                                                                                             |       |
| Клви   | ј Функция            | Раб код    | Имя          | Настр экрана 🛞                                                                              |       |
| F1     |                      |            | Приход       |                                                                                             |       |
| F2     | Клвш статуса         | 1          | Приход       | Кол-во попыток 1:1 🖌 3 🕨 (диап 1-9)                                                         |       |
| F3     | Клвш статуса         | 2          | На перерыв   | Кол-во попыток кода 🖌 з 🕨 (диап 1-9)                                                        | н.    |
| F4     | Клвш статуса         | 3          | На перерыв   | Фрит часов 4 1 1 1 2 2 1 1. Система 2 Данные 3 Обновить 4 Клав                              | нши   |
| F5     | Клвш статуса         | 4          | СУ-приход    |                                                                                             |       |
| F6     | Клвш статуса         | 5          | СУ-уход      |                                                                                             |       |
| F7     | Неопределен          |            |              | Задерж рисунка <sub>з</sub> сек                                                             |       |
| F8     | Неопределен          |            |              | Задерж сообщ 10 сек Задержка часов 10 сек                                                   | 5     |
| Стр ва | ерх: 🔆 Стр вниз: #   |            | Edit: M/-/   | ОК (M/<) Назад (ESC) 5. Экран 6. Питание 7. Сброс 8. Звон                                   |       |
| Функц  | ия «Клавиши» использ | вуется при | конфигурации | Кол-во попыток в 1:1 - Используется для установки Функция «Сброс» позволяет привести считые | зател |

клавиш F1, F2, F3, F4, F5, F6, F7 и F8 на клавиши рабочих кодов, статуса, просмотра сообщений и помощи.

| Клеш    | Функция      | N9 | Имя        |
|---------|--------------|----|------------|
| Назад   | Клвш статуса |    |            |
| Направо | Клвш статуса | 1  | Уход       |
| ESC     | Клвш статуса | 2  | На перерыв |
| Вверх   | Клвш статуса | 3  | С перерыва |
| M/OK    | Клвш статуса | 4  | СУ-приход  |
| Вниз    | Клвш статуса | 5  | СУ-уход    |
| 0       | Раб код      |    |            |
|         |              |    |            |

#### Изм: М/ОК

Функция доступна только в моделях серии **TA100C** 

максимально разрешенного количества неуспешных попыток при верификации методом совпадения отпечаток один к однаму (1:1). В случае если количество неуспешных попыток пользователя привышает максимального числа, считыватель приводит в действие систему сигнализации. Выбор от 1 до 9 попыток.

Кол-во попыток кода - Используется для установки максимально разрешенного количества неуспешных попыток при верификации методом внесения пароля. В случае если количество неуспешных попыток пользователя привышает максимального числа, считыватель приводит в действие систему сигнализации. Выбор от 1 до 9 попыток.

Формат часов - Для выбора дисплей формата часов.

Задержка рисунка - Для регулировки времени запаздывания рисунка, диапазон от 1 до 99 секунд.

Задержка часов - Для регулировки времени запаздывания часов, диапазон от 1 до 99 секунд.

Задержка сообщ - Для регулировки времени запаздывания коротких сообщений, диапазон от 1 до 999 секунд.

- R исходное положение с заводскими настройками.

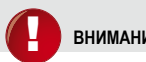

ВНИМАНИЕ:

При приведении в исходное положение, вся информация в считывателе стерается.

Прежде чем использовать функцию " Сброс ", создайте резервную копию важных файлов.

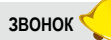

Функция «Звонок» позволяет установить график по которому считыватель приводит в действие звонок, например для указа времени перерыва на больших предприятиях или заводах. Всего можно запрограмировать 56 звонков. Для установки графика звонков, сделайте следующее:

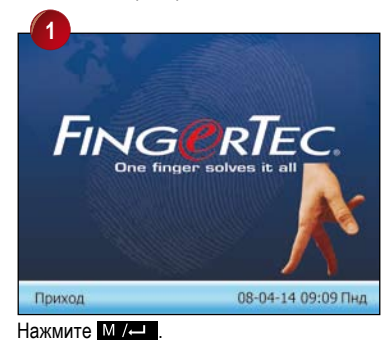

| 3.4          | Время         | Тон                                | Статус               |
|--------------|---------------|------------------------------------|----------------------|
| Звонок1      |               |                                    |                      |
| Звонок2      | 00:00         | Alarm01.wav                        |                      |
| Звонок3      | 00:00         | Alarm01.wav                        |                      |
| Звонок4      | 00:00         | Alarm01.wav                        |                      |
| Звонок5      | 00:00         | Alarm01.wav                        |                      |
| Звонок6      | 00:00         | Alarm01.wav                        |                      |
| Звонок7      | 00:00         | Alarm01.wav                        |                      |
| Звонок8      | 00:00         | Alarm01.wav                        |                      |
| Стр вверх: 😽 | • Стр вниз: # | Настройки: <mark>ОК</mark> Вкл /Вы | кл: <mark>М/Ј</mark> |

Нажмите Выберите подходящий график звонков, например Bell 1, и нажмите ок.

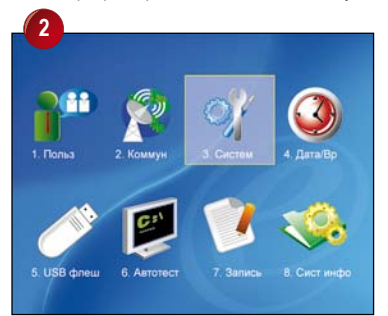

Нажмите выберите Рабоч код и нажмите ок.

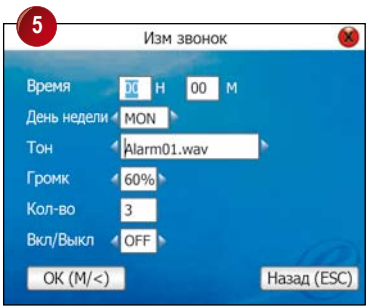

Укажите времена звонков используя клавишу цифр. Нажмите 🔽 для продолжения. Нажмите 🔼 выберите день недели, например Пнд. Нажмите 🔽 для продолжения.

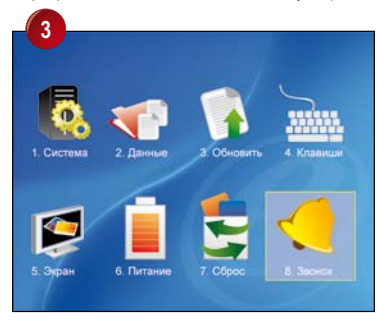

# Нажмите выберите Звонок и нажмите ок.

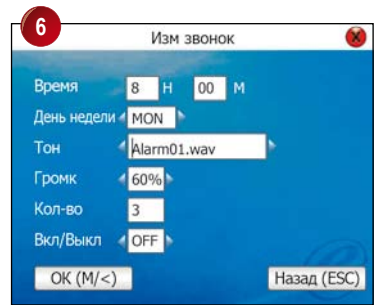

Нажмите 🕨 выберите тип звонка. Нажмите 🔽 для продолжения.

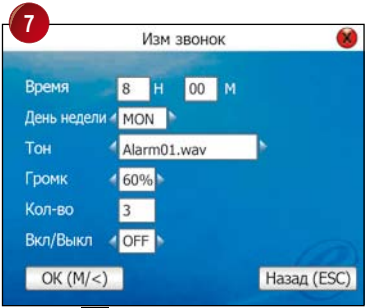

Нажмите Для регулировки громкости звонка. Нажмите Т для продолжения.

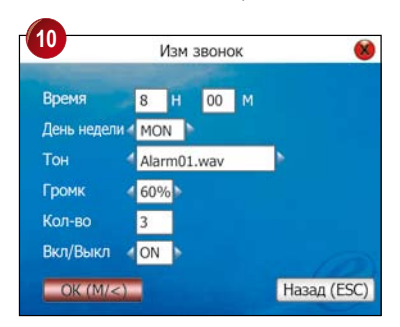

Нажмите ок для сохранения настроек.

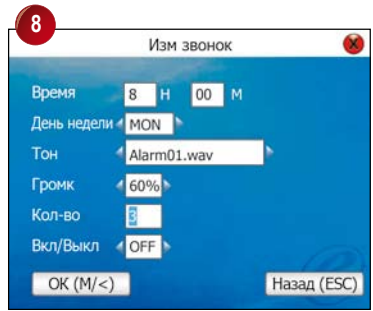

Внесите цифру для указания количества повторов звонка, например 3, Нажмите для продолжения.

| С       | Время | Тон                   | Статус   |
|---------|-------|-----------------------|----------|
| Звонок1 |       | Alarm01.wav           |          |
| Звонок2 | 00:00 | Alarm01.wav           |          |
| Звонок3 | 00:00 | Alarm01.wav           |          |
| Звонок4 | 00:00 | Alarm01.wav           |          |
| Звонок5 | 00:00 | Alarm01.wav           |          |
| Звонокб | 00:00 | Alarm01.wav           |          |
| Звонок7 | 00:00 | Alarm01.wav           |          |
| Звонок8 | 00:00 | Alarm01.wav           |          |
|         |       | Настройки: ОК Вкл /Вь | KD: 14/1 |

Нажмите Esc три раза для перехода в главное меню

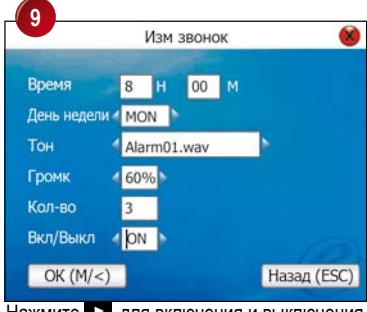

Нажмите 🕨 для включения и выключения. Нажмите 🔽 для продолжения.

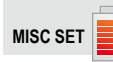

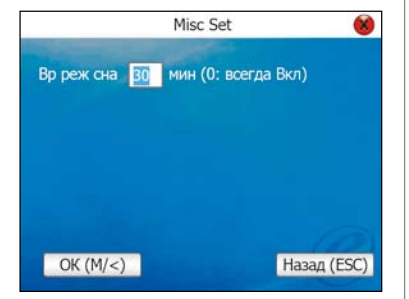

Функция «Другие» используется для активирования или отмены функции изображения отпечатка пальца на экране при сканировании пальца.

#### Не изображать

Отключенный режим изображения отпечака пальца при регистрации или верификации

#### Всегда изображ

Режим изображения отпечака пальца при регистрации или верификации

#### Только при регис

Режим изображения отпечака пальца только при регистрации

#### Только при вериф

Режим изображения отпечака пальца только при верификации

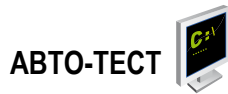

Пользоваться этой опцией рекоммедуется техническим специалистам устанавливающим систему. Используя функцию "Авто-тест", технический специалист может произвести анализ и диагностику системы через считыватель.

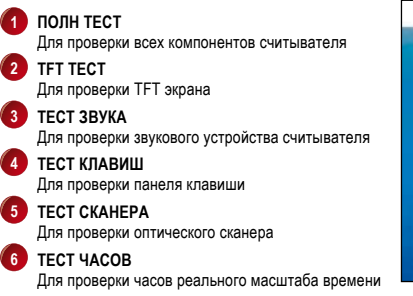

в считывателе

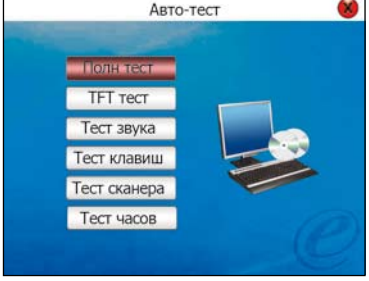

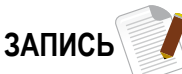

Функция «Запись» позволяет администратору проверить запись событий. Для этого администратор должен внести ИП (идентификатор пользователя) и даты начала и конца как указано ниже.

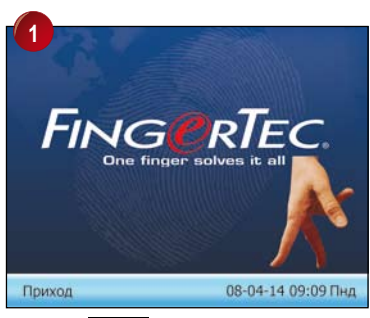

Нажмите М / -

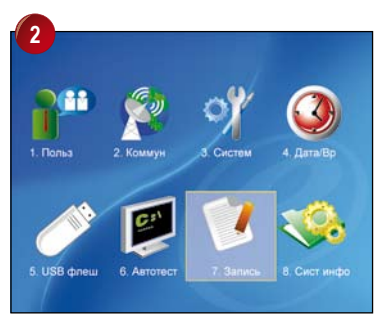

Нажимая 🕨 выберите Запись и нажмите ок.

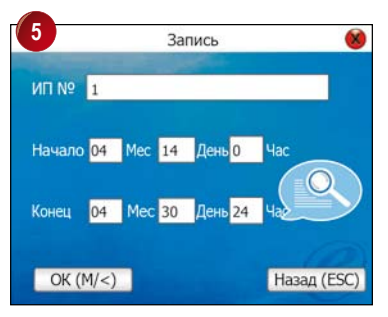

Внесите дату конца и нажмите 🔽 .

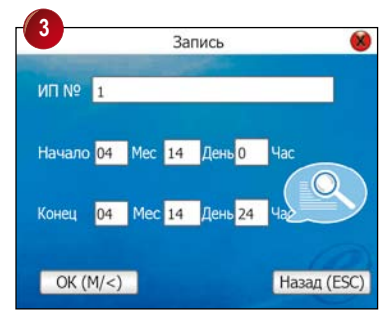

Внесите идентификатор пользователя и нажмите 
.

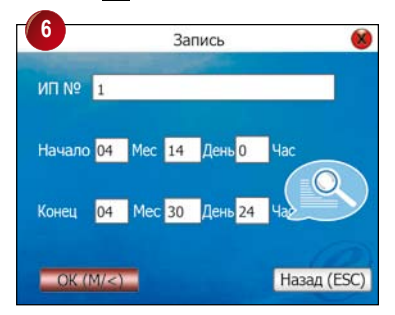

Нажмите ок.

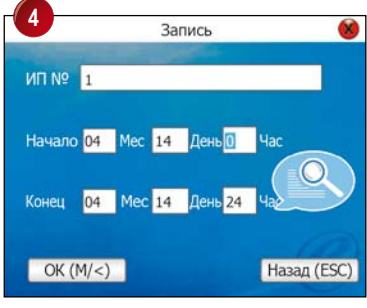

Внесите дату начала и нажмите 🔽 .

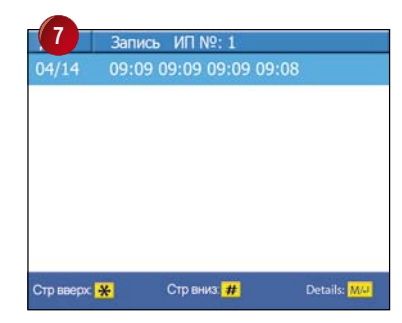

Записи событий воспроизводятся на экране. Нжмите **Езс**три раза для перехода в главное меню.

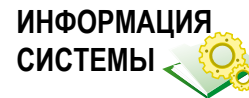

Функция «Информация системы» позволяет установителю системы проверить информацию считывателя, например емкость хранилища, версия микропрограммы, версия алгоритма и т.д.

# ДИСПЛЕЙ СООБЩЕНИЙ

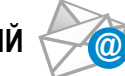

При помощи функции дисплея сообщений администратор может внести сообщения для одного или для всех пользователей. Сообщения показываются на экране при верификации. Для внесения сообщения сделайте следующее:

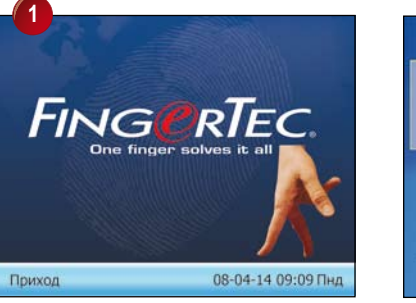

Нажмите М / -

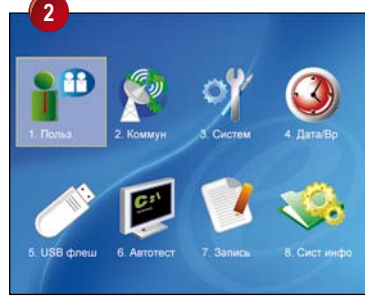

#### Выберите пользователя и нажмите ок.

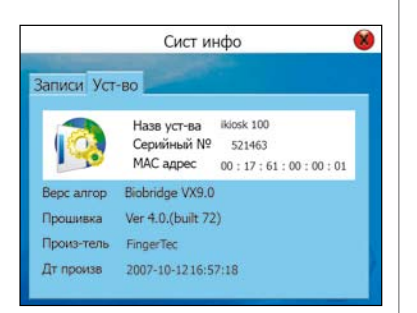

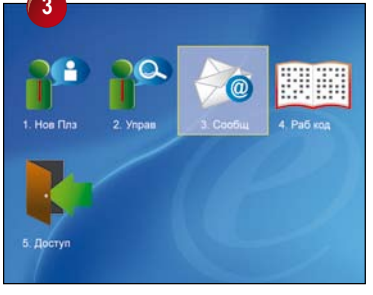

Нажмите **к** выберите «сообщ» и нажмите **ок**.

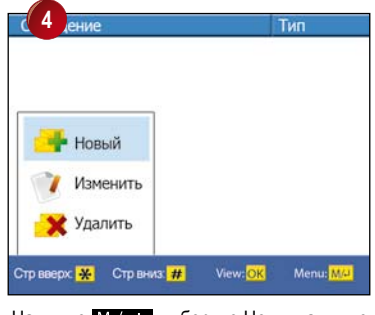

Нажмите М / — выберите Нов и нажмите ок.

|                         |             | Нов сообщ | •           |
|-------------------------|-------------|-----------|-------------|
|                         |             |           |             |
|                         | 2008        | Y 04 M 14 | D 15 H 17 M |
| Начало                  |             |           | 5 15 17     |
| Начало<br>Действ        | 60          | мин       |             |
| Начало<br>Действ<br>Тип | 60<br>Черно | мин       |             |

Внесите текст сообщения используя метод ввода текста Т9. Нажмите Т для продолжения

| 9        | 9 Нов сообщ |             |             |  |  |  |
|----------|-------------|-------------|-------------|--|--|--|
| Совещани | е в кабин   | ете А       |             |  |  |  |
|          |             |             |             |  |  |  |
|          |             |             |             |  |  |  |
| Начало   | 2008        | Y 04 M 14   | D 15 H 17 M |  |  |  |
| Действ   | 60          | мин         |             |  |  |  |
| Тип      | Обще        | e           |             |  |  |  |
| OK (M/<  |             | Назнач (F8) | Назад (ESC) |  |  |  |

При выборе Для всех или Черновик, нажмите ОК для сохранения настроек. Нажмите Esc три раза для перехода в главное меню.

| <u> </u>                | Нов сообщ                                    |   |
|-------------------------|----------------------------------------------|---|
| Совещани                | ие в кабинете А                              |   |
|                         |                                              |   |
|                         |                                              |   |
|                         |                                              |   |
|                         |                                              |   |
| Начало                  | 2008 Y 04 M 14 D 15 H 17                     | м |
| Начало<br>Действ        | 2008 Y 04 M 14 D 15 H 17<br>60 мин           | м |
| Начало<br>Действ<br>Тип | 2008 Y 04 M 14 D 15 H 17<br>60 мин<br>Персон | м |

Внесите время начала дисплея сообщения. Нажмите и для продолжения.

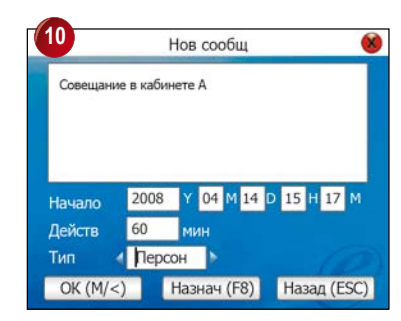

При выборе Персон, нажмите F8 для продолжения.

Внесите длительность дисплея сообщения, например 60 минут. Нажмите **М** для продолжения.

 Нажмите Для выбора получателя сообщения.
 Общее: Дисплей сообщении для всех пользователей.
 Персон: Дисплей сообщении для индивидуального пользователя.
 Черновик: Сообщение сохроняется и не выходит на экране.

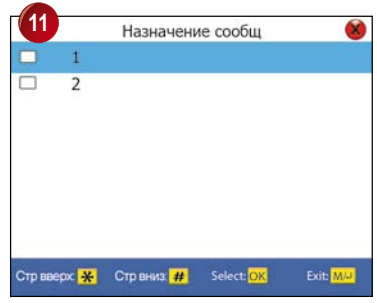

Нажмите **ОК** для выбора пользователя, которому. адресовано сообщение. Вы можете выбрать одного или более пользователей. Нажмите **Езс** для выхода для выхода. Нажмите **ОК** для сохранения настроек.Нажмите **Езс** три раза для перехода в главное меню

# МЕТОД Т9 ДЛЯ ВВОДА ТЕКСТА

В процессе конфигурации администратор может вносить буквы, символы или цифры используя клавиши считывателя, например имя пользователя, текст коротких сообщений и т.д. Эта и другая информация вноситься в считыватель методом ввода текста Т9.

Например: Внесение имени пользователя методом ввода текста Т9.

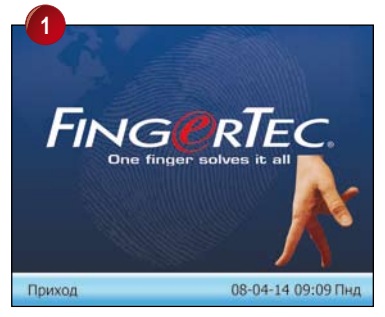

Нажмите М / -

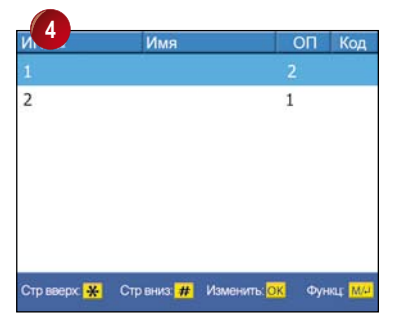

Нажмите выберите ИП (идентификатор пользователя) и нажмите ок.

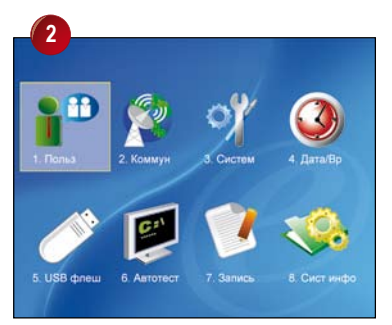

Нажмите ок.

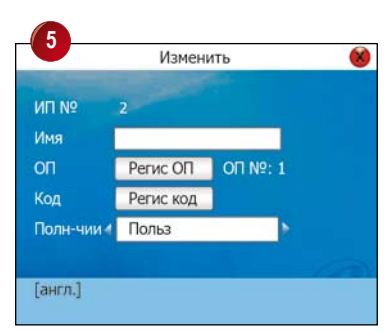

Внесите ИП используя клавиши, например 2. Нажмите • чтобы начать метод ввода текста Т9.

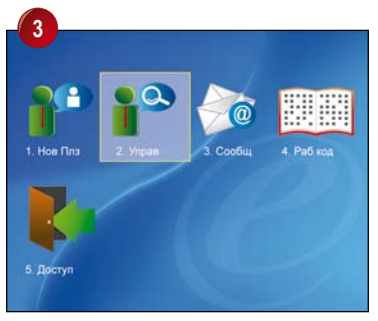

Нажмите **I** to select Мападедля выбора Управ.

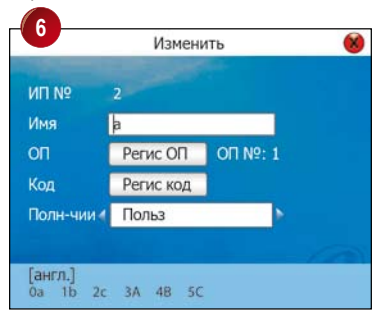

Нажмите 2 и выберите 0 для буквы а.

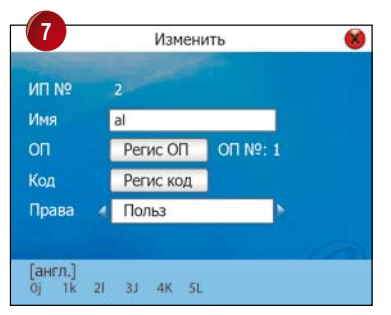

Нажмите 5 и выберите 4 для буквы к Повторите процесс для дальнейщего ввода.

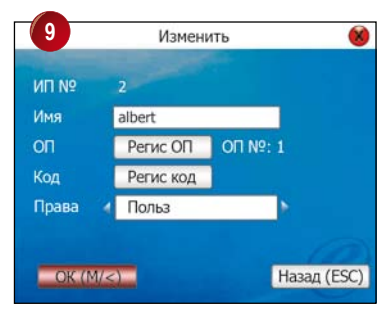

Press vетыре раза. Нажмите ок для сохранения.

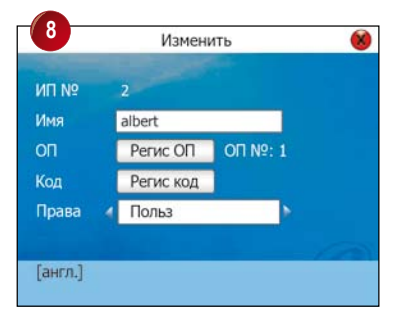

Нажмите ок для сохранения.

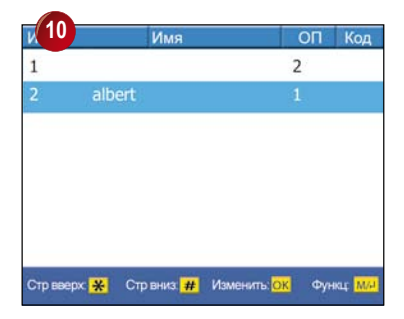

Нажмите Есс три раза для перехода в главное меню.

# 6 • УСТАНОВКА И КОММУНИКАЦИЯ

Данный раздел предназначен только для технических специалистов. Установку считывателя должен делать хорошо обученный специалист. Пользователи не являющими техническими специялистами могут ссылатся на этот раздел только для изучения возможных соеденений считывателя.

# ВОЗМОЖНЫЕ СОЕДЕНЕНИЯ

# МОДЕЛЬ СЕРИИ ТА100С

#### 1. ГНЕЗДО ТСР/ІР

Для соединения считывателя к сети LAN. Подключите кабель прямого подключения RJ45/cat 5E и соедините его к сетевому концентратору/переключателю. Для прямого подключения к компьютеру, используйте перекрестный кабель RJ45.

#### ГНЕЗДО USB

Для загрузки информации пользователей, паролей, шаблонов отпечатков и записей событий через USB флеш-диск.

#### 3. ГНЕЗДО RS232/RS485

Для соединения коммуникации стандарта RS232/RS485. Кабель стандарта RS232 используется для прямого соединения с персональным компьютером, а кабель стандарта RS485 нужно соединять с компьютером через преобразователь RS232/RS485.

#### 4. ГНЕЗДО ДЛЯ ЭЛЕКТРОПИТАНИЯ

Для подключения к электропитанию. Вставьте сюда кабель источника питания постоянного напряжения 5B.

# MOДЕЛЬ Q2I/TA200 PLUS

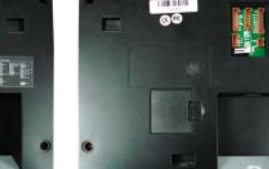

Задняя панель считывателя TA200Plus 3

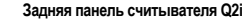

Гнездо для соеденений

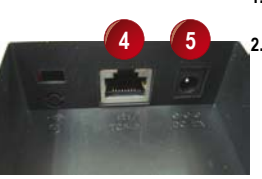

#### 1. СОЕДЕНЕНИЕ ДЛЯ КОНТРОЛЯ ДОСТУПА

Для соединения считывателя к системам дверного замка и сигнализации.

2. СОЕДЕНЕНИЕ ДЛЯ КОММУНИКАЦИИ

Связь ТСР/IР для соеденения считывателя и персонального компьютера с кабелем связи LAN.

Связь RS232 для соеденения считывателя и персонального компьютера с кабелем связи RS232.

Одиночная связь RS485 для соеденения считывателя и персонального компьютера с кабелем связи RS485.

Сетевая связь RS485 для соеденения считывателя и персонального компьютера с кабелем связи RS485.

#### 3. ПОДКЛЮЧЕНИЕ К ЭЛЕКТРИЧЕСКОЙ СЕТИ

Для подключения считывателя к источнику питания постоянного напряжения 12 В.

4. ГНЕЗДО ТСР/ІР

Связь TCP/IP для соеденения считывателя и персонального компьютера с кабелем связи LAN.

#### 5. ГНЕЗДО ПИТАНИЯ ПОСТ. НАПР. 12 В

Для подключения электропитания постоянного напряжения 12 В

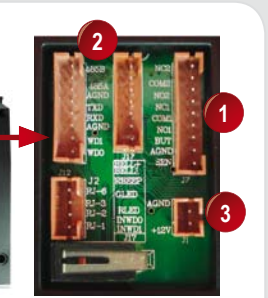

#### **МОДЕЛЬ I-KIOSK 100**

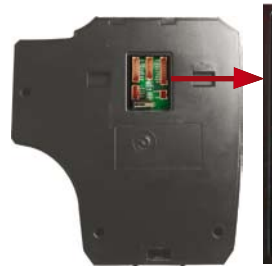

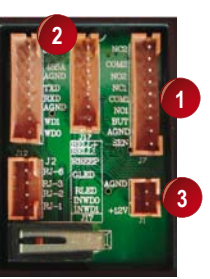

Задняя сторона считывателя

Гнездо для соеденений

#### 1. СОЕДЕНЕНИЕ ДЛЯ КОНТРОЛЯ ДОСТУПА

Для соединения считывателя к системам дверного замка и сигнализации.

#### 2. СОЕДЕНЕНИЕ ДЛЯ КОММУНИКАЦИИ

Связь ТСР/ІР для соеденения считывателя и персонального компьютера с кабелем связи LAN. Связь RS232 для соеденения считывателя и персонального компьютера с кабелем связи RS232. Одиночная связь RS485 для соеденения считывателя и персонального компьютера с кабелем связи RS485. Сетевая связь RS485 для соеденения считывателя и персонального компьютера с кабелем связи RS485.

#### 3. ПОДКЛЮЧЕНИЕ К ЭЛЕКТРИЧЕСКОЙ СЕТИ Для подключения считывателя к источнику питания постоянного

напряжения 12 В.

#### ПОДКЛЮЧЕНИЕ К ИСТОЧНИКУ ПИТАНИЯ

#### МОДЕЛЬ СЕРИИ ТА100

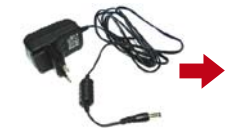

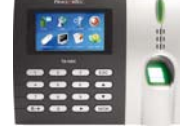

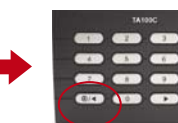

кнопка питания

Блок питания пост. Напр. 5 В

считыватель серии та100

Подключите кабель источника питания пост. напр. 5В

Включите источник питания

Нажмите на кнопку питания для включения считывателя

**МОДЕЛЬ Q2I/TA200 PLUS** 

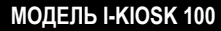

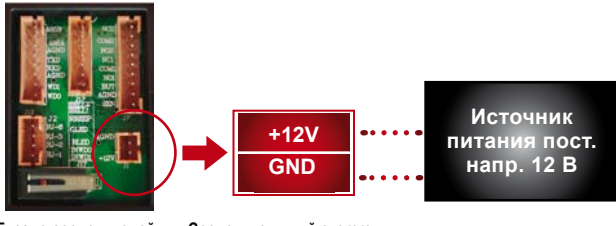

Гнездо соеденителей

Соеденительный стержень

Подсоедените кабель источника питания постоянного напряжения 12 В к считывателю.

Включите источник питания и считыватель автоматически включится

# ПОДКЛЮЧЕНИЕ КОММУНИКАЦИЙ

Считыватель i-Kiosk 100 поддерживает 4 метода соеденениий с компьютером

#### СВЯЗЬ ТСР/ІР

Для конфигурации соеденения проводом TCP/IP, сделайте следующее:

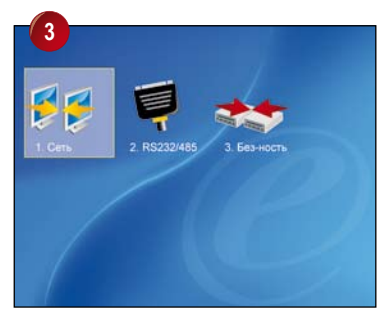

Выделите Сеть и нажмите ок.

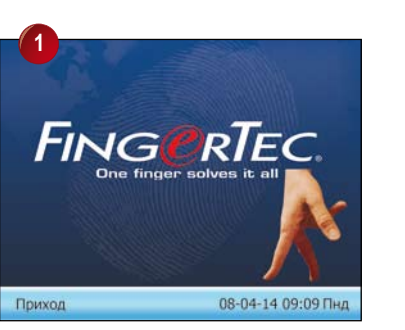

Нажмите М / -

| Радрес  | -   | -   |     |     |
|---------|-----|-----|-----|-----|
|         | 192 | 168 | 1   | 205 |
| 1аска   | 255 | 255 | 255 | 0   |
| Шлюз    | 192 | 168 | 1   | 1   |
| корость | Авт | 0   | •   |     |

Внесите соответсвующие детали.

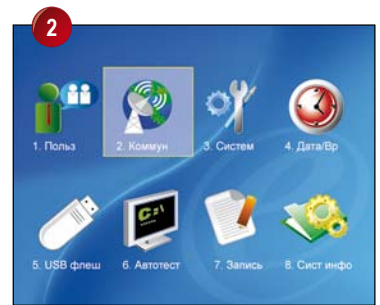

Нажмите 🕨 для выбора Комм. Нажмите ок.

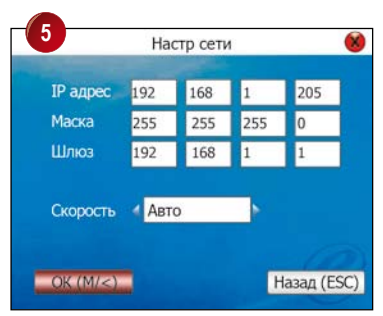

Нажмите ок для сохранения настроек.

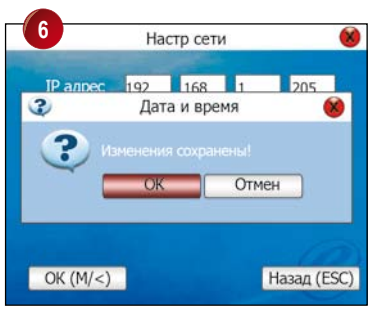

Нажмите ок еще раз для подтверждения.

8 Выключите считыватель.

Подключите кабель от сети к сетевому гнезду считывателя.

Включите источник питания для продолжения конфигурации настроек безопасности (для подробной информации смотрите "Настройки Безопасности" на стр. 68). На этой странице необходимо внести цифровые значения.

#### **IP** адрес

Для ввода IP адреса по которому считыватель определяется в сетевой среде.

#### Маска подсети

Для ввода маски подсети в сетевой среде.

#### Сетевой шлюз

Для определения сетевого шлюза в сетевой среде.

#### Сетевая скорость

Для выбора скорости считывателя в сети, 10М, 100М или Авто. Рекомендуется выбрать Авто.

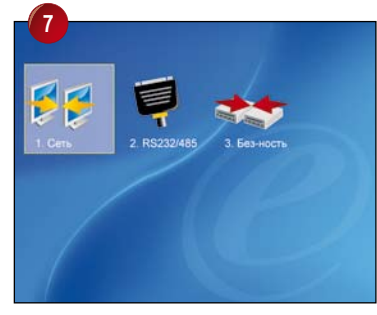

Нажмите Esc два раза для перехода в главное меню.

СОДЕРЖАНИЕ 61

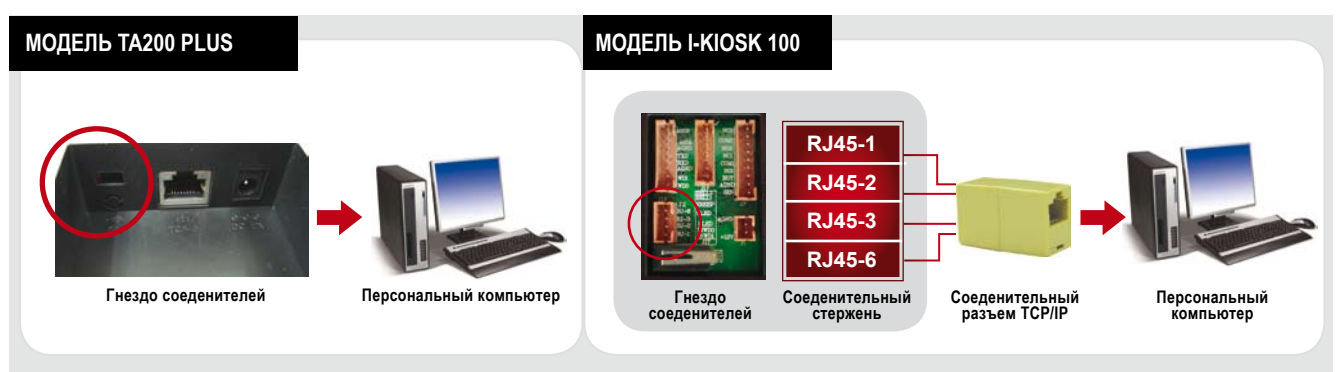

#### Перекрестный кабель Ethernet 10/100 Base-T

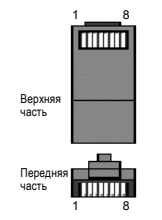

Этоткабельможноиспользоватьдля установкиконцентратора или соеденения двух станции Этернет напрямую без концентратора. Кабель поддерживает стандарты 10Base-T и 100Base-TX

| Разъем с одинарны | зъем с одинарным стержнем |              | Разъем с двойным стержнем |  |  |
|-------------------|---------------------------|--------------|---------------------------|--|--|
| TX+               | 1•                        | • 3          | RX+                       |  |  |
| TX-               | 2 •                       | • 6          | RX-                       |  |  |
| RX+               | 3 •                       | <b>—</b> • 1 | TX+                       |  |  |
| RX-               | 6 •                       | • 2          | TX-                       |  |  |

#### Прямой кабель Ethernet 10/100 Base-T

Этот кабель поддерживает стандарты 10Base-Т и 100Base-ТХ и используется для подсоеденения карты интерфейса сети к концентратору или к выходу сети. Некоторые называют этот кабель "whips"

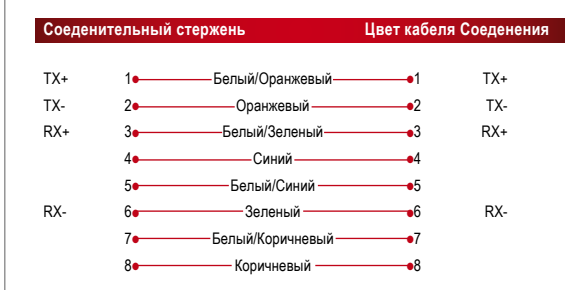

#### СВЯЗЬ RS232

Для конфигурации соеденения проводом RS232., сделайте следующее:

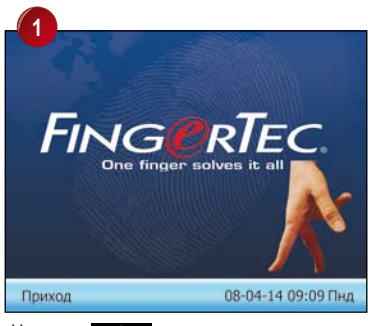

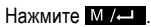

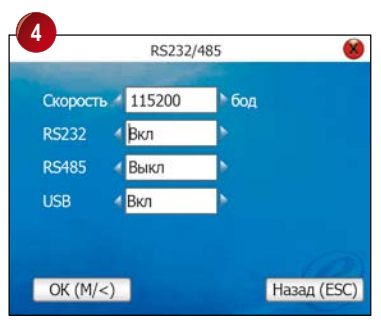

Внесите соответсвующие детали.

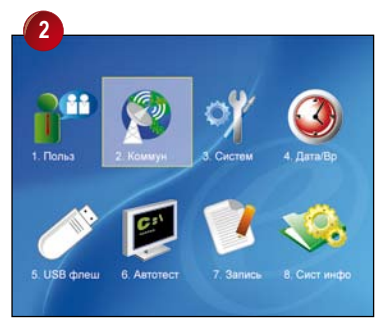

Нажмите 🕨 для выбора Комм. Нажмите ок

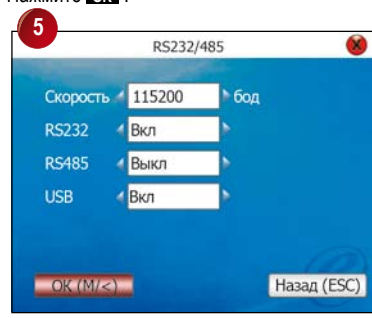

Нажмите ок для сохранения настроек.

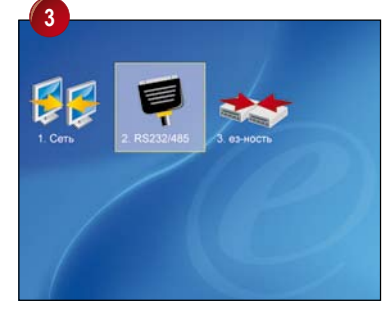

Выделите RS232/485 и нажмите ок.

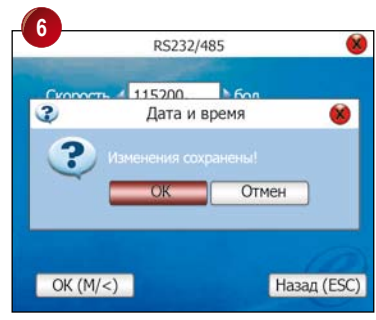

Нажмите ок еще раз для подтверждения.

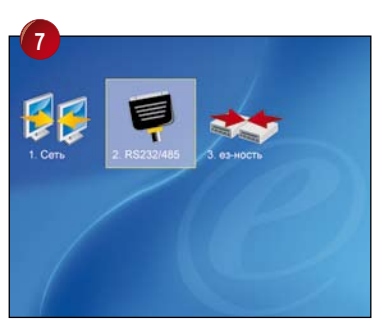

Нажмите ок два раза для перехода в главное меню.

8 Выключите считыватель.

- Подключите кабель RS232 к считывателю и персональному компьютору.
- Включите источник питания для продолжения конфигурации настроек безопасности (для подробной информации смотрите "Настройки Безопасности" на стр. 68).

На этой странице необходимо внести цифровые значения.

Скорость передачи - Для определения скорости передачи информации (Бод). RS232 - Выберите Да для активирования. RS485 - Выберите Нет для отмены. USB - Выберите Да для активирования.

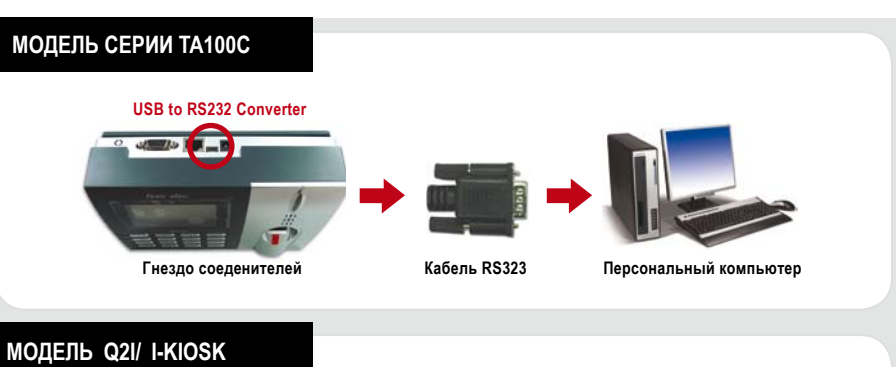

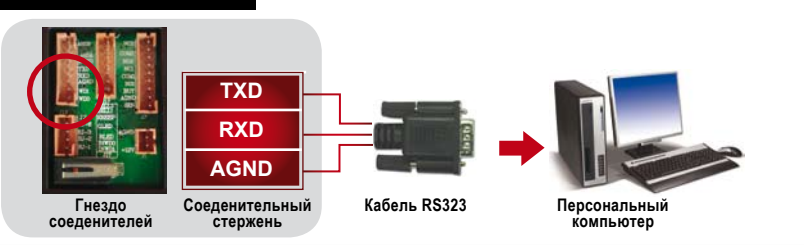

# MOДЕЛЬ TA200 PLUS

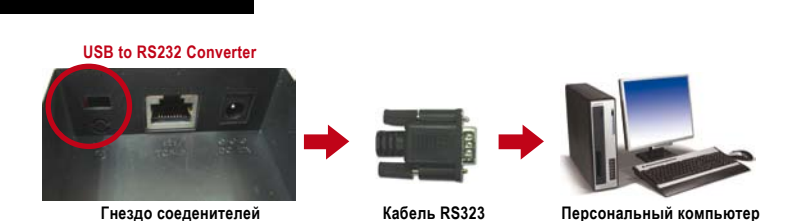

#### СВЯЗЬ RS485

Для конфигурации связи RS485, сделайте следующее:

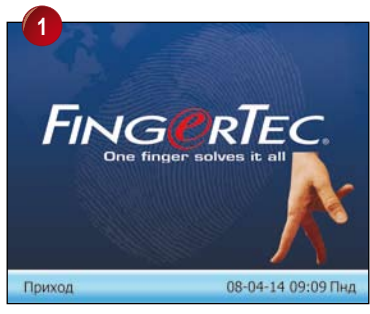

Нажмите М / -

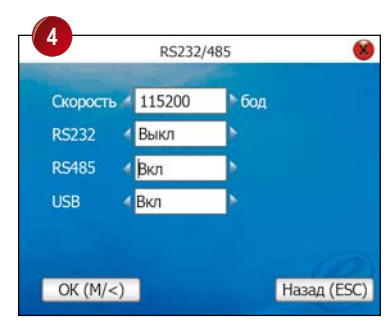

Внесите соответсвующие детали.

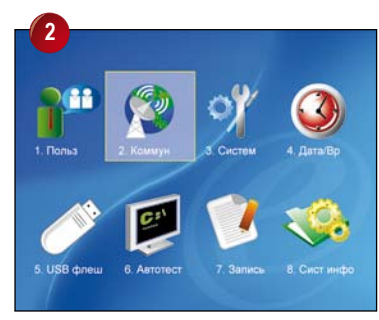

Нажмите 🕨 для выбора Комм. Нажмите ок.

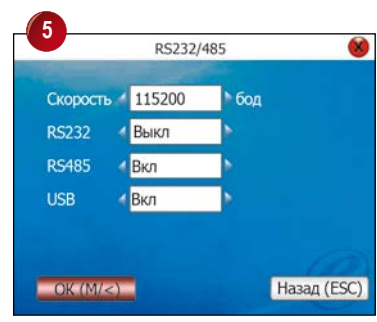

Нажмите ок для сохранения настроек.

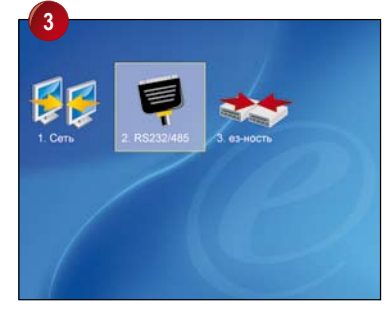

Выделите RS232/485 и нажмите ОК.

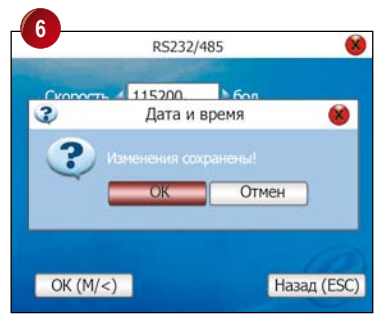

Нажмите ок еще раз для подтверждения.

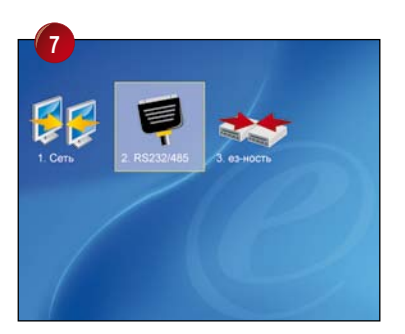

Нажмите Езс два раза для перехода в главное меню.

8 Выключите считыватель.

9 Подключите кабель RS485 к считывателю и персональному компьютору.

Включите источник питания для продолжения конфигурации настроек безопасности (для подробной информации смотрите "Настройки Безопасности" на стр. 68)

На этой странице необходимо внести цифровые значения.

Скорость передачи Для определения скорости передачи информации (Бод).

**RS232** Выберите Да для активирования.

**RS485** Выберите Нет для отмены.

**USB** Выберите Дя для активирования.

#### МОДЕЛЬ СЕРИИ ТА100С

ОДИНОЧНАЯ СВЯЗЬ RS485

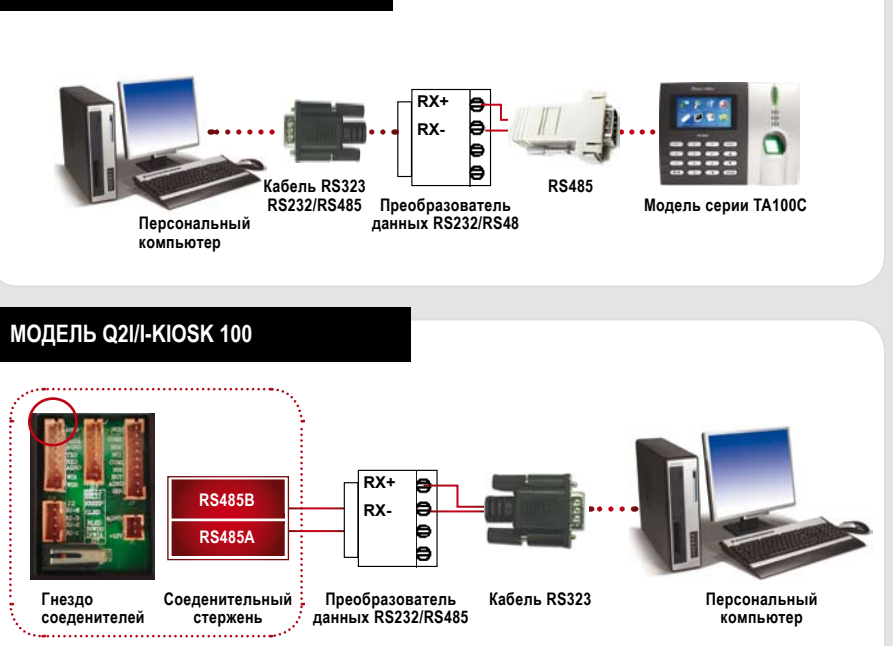

#### СЕТЕВАЯ СВЯЗЬ RS485

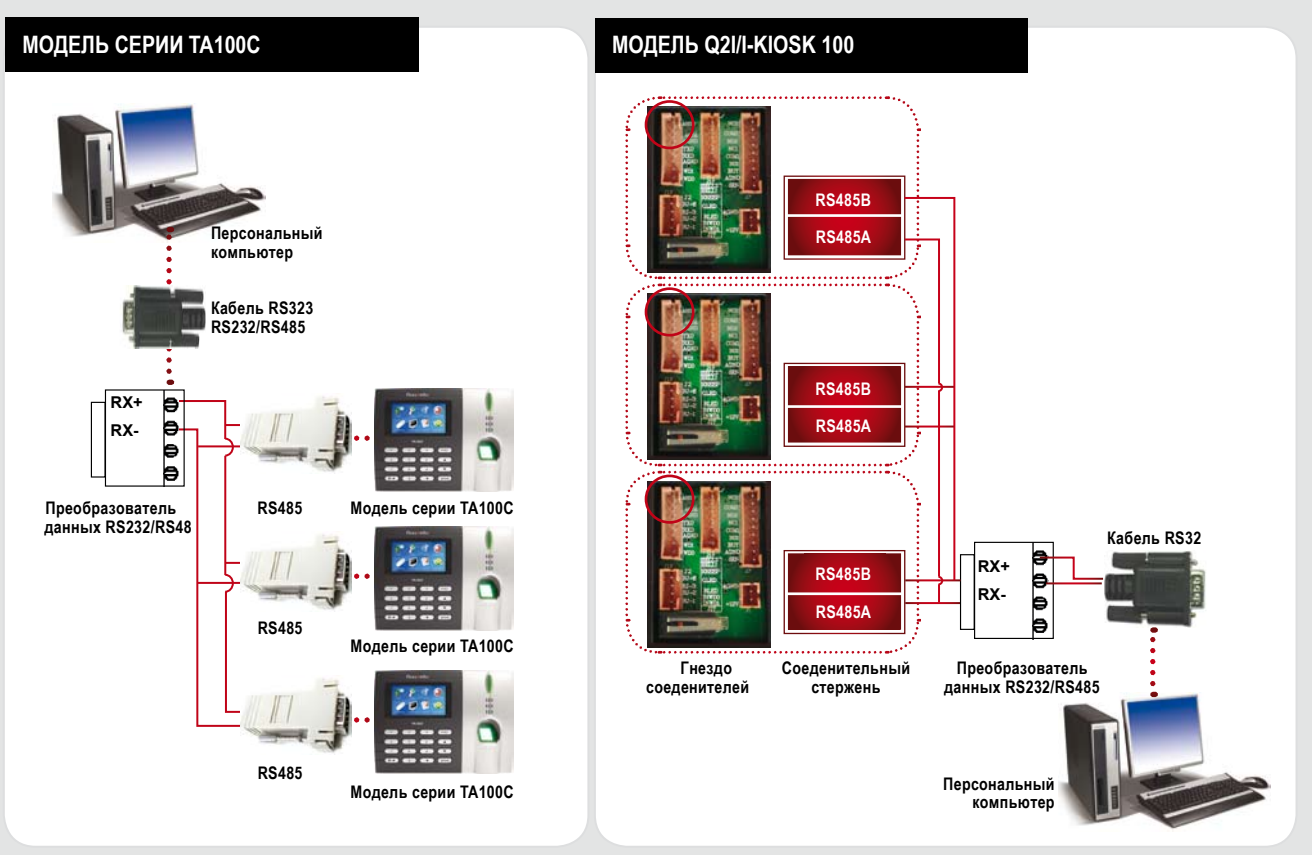

## НАСТРОЙКА БЕЗОПАСНОСТИ

После конфигурации метода коммуникации, нужно определить номер устройства и пароль.

#### НОМЕР УСТРОЙСТВА

Этот номер по которому программное обеспечение находит и устанавливает связь с считывателем. Номер считывателя можно определить от 1 до 254. Заметьте, что после конфигурации связи, очень важно определить номер считывателя. В случае не совпадения номера считывателя с номером в программном обеспечении, установка связи будет неуспешной.

#### ПАРОЛЬ

Это код безопасности програмного обеспечения для подключения к считывателю. Значение по умолчанию является 0. Рекомендуется оставить его как есть, поскольку прогаммное обеспечение включает дополнительные коды безопасности, а именно код продукта и код активирования.

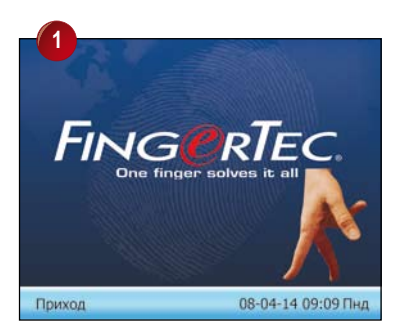

Нажмите М / -

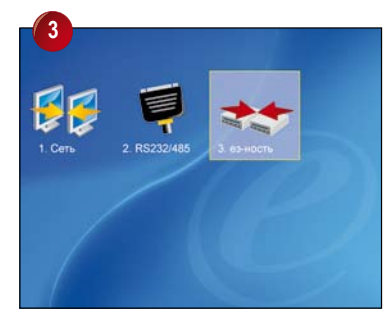

Выделите RS232/485 и нажмите ок.

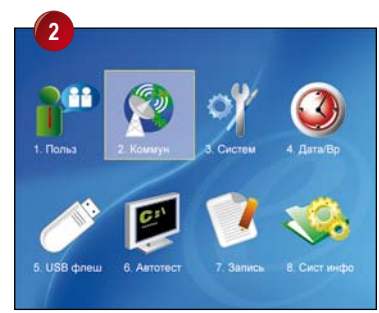

#### Нажмите > для выбора Комм. Нажмите ок.

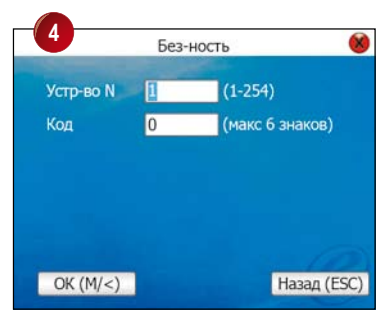

Внесите соответсвующие детали.

| <b>•</b>  | Без- | НОСТЬ           |
|-----------|------|-----------------|
| Устр-во N | 1    | (1-254)         |
| Код       | 0    | (макс 6 знаков) |
|           |      |                 |
|           |      |                 |
|           |      |                 |

Нажмите ок для сохранения настроек.

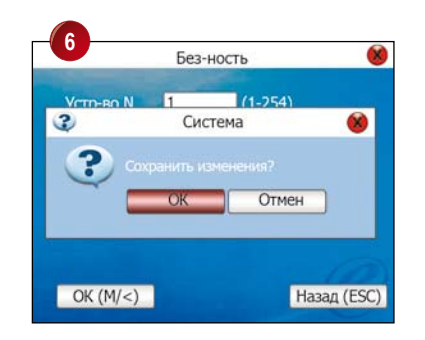

Нажмите ок еще раз для подтверждения.

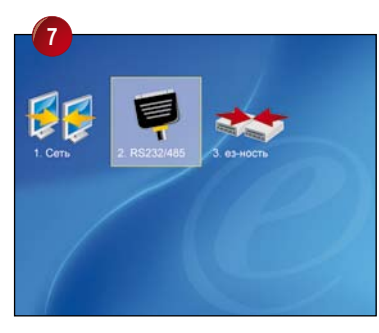

Нажмите Esc два раза для перехода в главное меню.

Перезагрузите считыватель.

# Приложение • поиск и устранение неисправностей

#### Как включить и выключить считыватель i-Kiosk 100?

Для того, чтобы включить считыватель, нажмите клавишу ON/OFF. Чтобы выключить, нажмите и задержите на 3 секунды клавишу ON/OFF.

#### 2 Не могу связать считыватель с ПК. При каждой попытке, программа выдает сообщение "Unable to connect"

Пожалуйста, проверте настройки коммуникации в **Меню > Опци > Комм** > **Опц**. Более подробную информацию можно найти на странице 46, в разделе "Соеденение с ПК"

#### Считыватель затрудняется при распозновании отпечатка пальца. Необходимы множество попыток для успешной верификации.

Убедитесь, что палец не жирный и не загрязнен, так как масло или грязь покрывают идентификационные точки отпечатка, тем самым затрудняя его чтение.Также, убедитесь, что на считыватель не попадает прямой солнечный свет, так как это нарушает процесс чтения сканером. В случае попадания прямого солнечного света, прекройте область сканера во время верификации. Если проблема повторяется, сделайте повторную регистрацию отпечатка пальца.

#### При приложении пальца на сканер, включается сигнализация. Как это устранить?

Палец, который вы использовали зарегистрирован как палец тревоги, используемый в экстренных ситуациях. При успешной верификации отпечатка этого пальца, считыватель подаёт сигнал системе сигнализации. Для того, чтобы отменить регистрацию пальца как палец тревоги, сделайте следующее: Меню > Опции > Доступ > Опц тревоги >Палец тревоги >Отм палец трев > Внесите ИП данного пользователя.

#### 5 При включении считывателя мигает красный светодиод. Означает ли это, что существует проблема?

Нет, со считывателем все в порядке. Красный светодиод мигает для указания нахождения считывателя в режиме ожидания. После верификации отпечатка пальца светодиод зажигается зеленым цветом.

#### Считыватель был выключен по невнеманию персоналом. Будут ли потеряны все данные отпечатков и записи событий?

Все данные отпечатков пальца и записи событий сохраняются в памяти считывателя и не теряются при выключении считывателя или внезапной отключении электричества. Информацию в считывателе можно стереть только через меню Разширен опции или при помощи программного обеспечения.

#### 7 Как внести сообщение для дисплея определенным пользователям.

Подробная информация о внесении сообщений дана на странице 54. Заметьте, что легче вносить короткие сообщения используя программное обеспечение TCMS V2.

#### 8 Нужно ли стереть ненужные или старые сообщения в считывателе?

Не объязательно, поскольку считыватель автоматически стирает все сообщения после определенного срока которая указывается во время внесения сообщения.

#### Во время регистрации озвучивается "Палец дупликат". Что это значит?

Озвучивание сообщении "Палец дупликат" означает, что отпечаток пальца уже существует в системе. Для регистрации пользователь должен приложить другой палец.

#### При поднесении карты RFID, считыватель не действует. Что может быть причиной?

Пожалуйста, убедитесь что ваша карта RFID зарегистрирована с считывателем FingerTec® прежде чем пользоваться ею. Также, убедитесь что ваш идентификатор пользователя назначен в группу поддерживающую верификацию картой RFID.

# Прежде чем извлечь USB флеш диска из считывателя, нужно ли сначала отключить ее, как обычно делается при извлечении из ПК?

Не объязательно, так как в случае если процесс скачивания или загрузки данных завершен, извлечение USB флеш диска из считывателя безопасно.

Технические советы и руководства пользователей на других языках приведены на вебсайте http://user.fingertec.com © 2010 Компания FingerTec Worldwide Sdn Bhd. Все права защищены. • 052010